AREA FORMAZIONE, CULTURA E SERVIZI AGLI STUDENTI SBA SISTEMA BIBLIOTECARIO E ARCHIVIO STORICO DI ATENEO POLO BIBLIOTECARIO DI MEDICINA

## LE BIBLIOTECHE UNIPA ORIENTARSI, CONOSCERE, USARE I SERVIZI

C. BONANNO, M. DENARO, A. LOFFREDO, D. LO MONACO, F. SOLE, S. ZAPPULLA

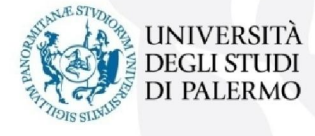

PALERMO - sett.-dic. 2016

## COSA DEVO ASPETTARMI DALLA BIBLIOTECA

Spazi luminosi e clima accogliente e confortevole

LOCALI IDONEI ALLA CONCENTRAZIONE E ALLO STUDIO

AMBIENTI FAVOREVOLI ALL'INCONTRO E AL CONFRONTO CON GLI ALTRI

> ASSISTENZA SPECIALISTICA NELLA RICERCA

PERSONALE COMPETENTE E DISPONIBILE

> TEMPI RIDOTTI NEL REPERIMENTO DEI LIBRI/ARTICOLI CERCATI

CHIAREZZA E TRASPARENZA SU NORMATIVA E REGOLAMENTI

POSTAZIONI PC

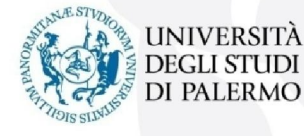

## IL PORTALE DELLE BIBLIOTECHE

Il portale delle biblioteche comunica, promuove e aggiorna su novità, eventi, servizi e strumenti per lo studio e la ricerca.

Attraverso il portale si accede alle **risorse bibliografiche** (libri, e-books, riviste cartacee ed elettroniche, banche dati, tesi cd e dvd) offerte dalle biblioteche dell'Ateneo di Palermo.

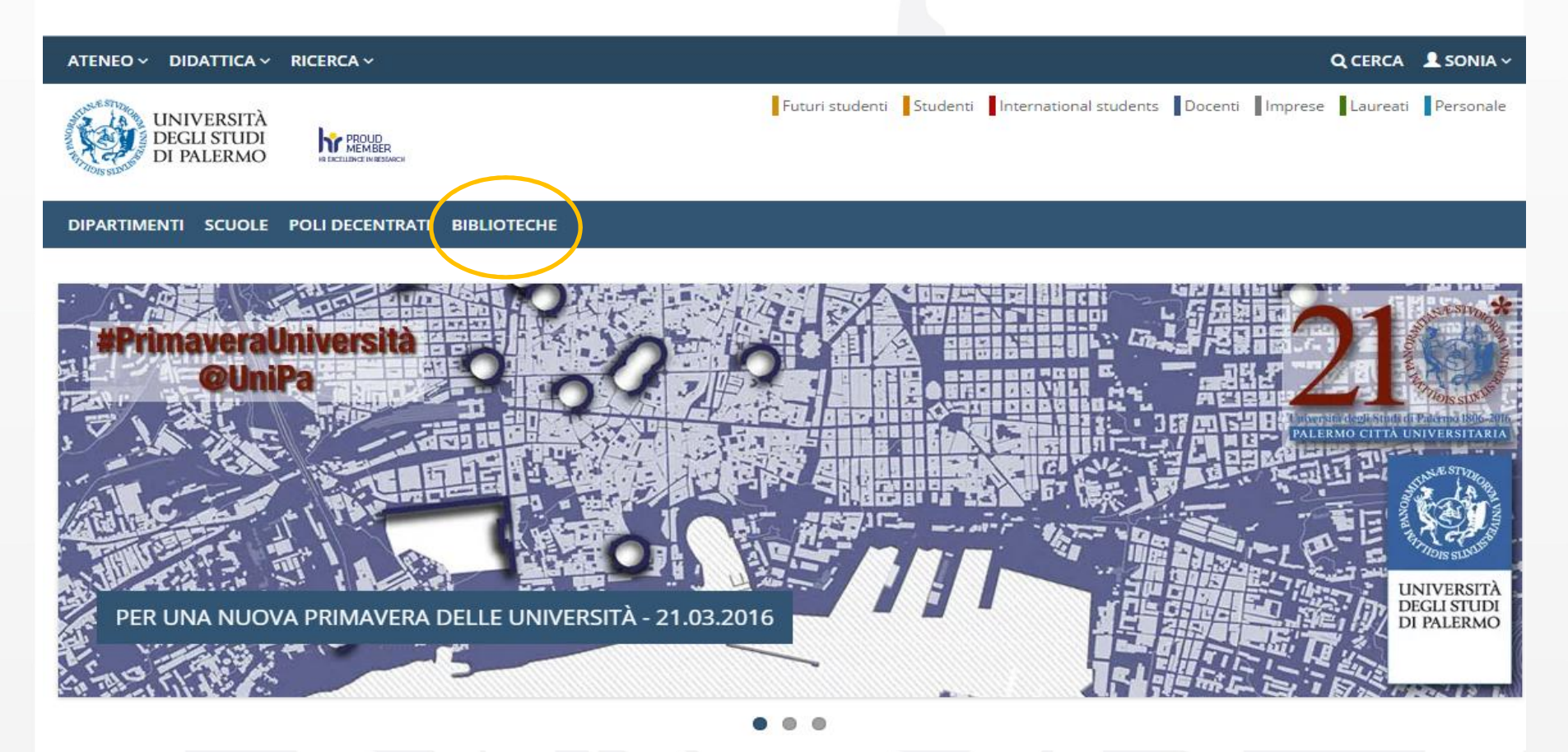

## IL PORTALE DELLE BIBLIOTECHE

SISTEMA BIBLIOTECARIO - CERCA UNA RISORSA - BIBLIOTECA DIGITALE SCOPRI I SERVIZI - LE BIBLIOTECHE -

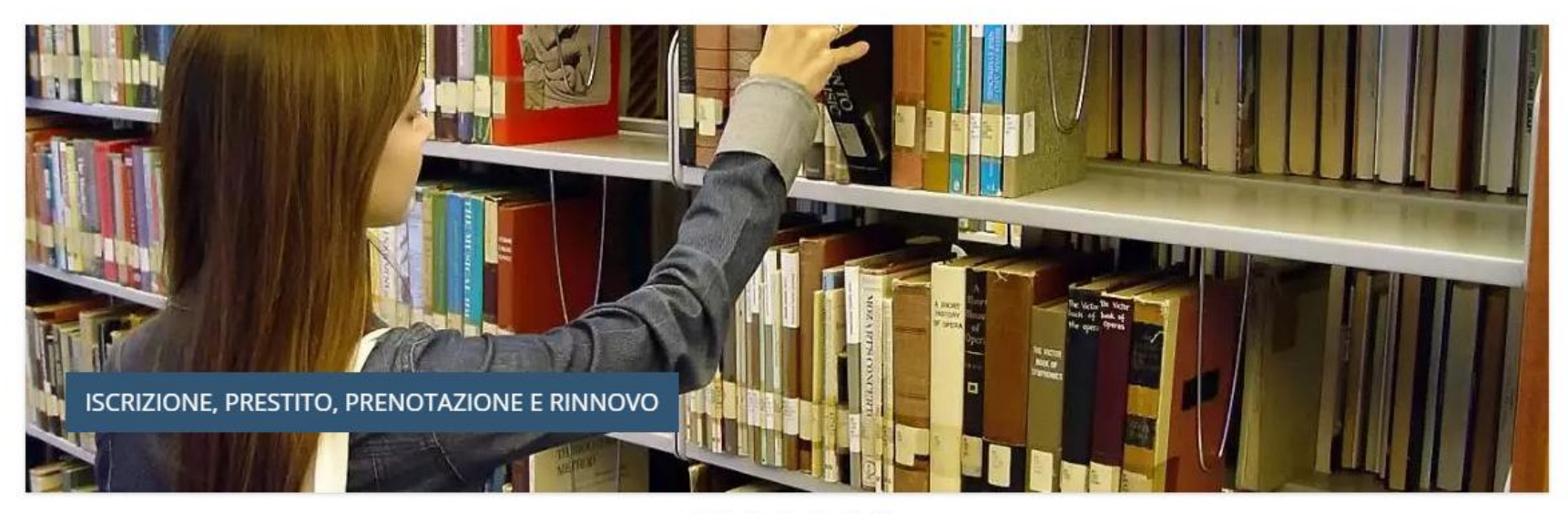

#### 0 0 0

Portale delle Biblioteche HOME > Portale delle Biblioteche Cerca tutte le risorse Cerca libri, riviste, periodici online, e-book, articoli ... Cerca

#### Cerca nel catalogo online delle biblioteche UniPa

libri, riviste cartacee, tesi di laurea e dottorato, spartiti musicali, cartografie, CD-ROM e DVD, film, libri antichi

#### Scopri le collezioni e i servizi della biblioteca digitale UniPa

banche dati, riviste elettroniche, articoli a testo pieno, ebook, citazioni, abstract, proceedings, tesi, brevetti, atti di convegno, pubblicazioni open access

controllare le scadenze dei libri in prestito prenotare un libro o rinnovare il prestito online : consultare da casa ebook, articoli, banche dati - ricevere assistenza per le ricerche bibliografiche e la stesura della tesi

## LE BIBLIOTECHE UNIPA

Dal portale si accede alle informazioni sulle biblioteche.

Dalla pagina web di ciascuna biblioteca è possibile conoscere:

- news, sedi, orari di apertura delle sale studio
- risorse specialistiche
- servizi di base e aggiuntivi

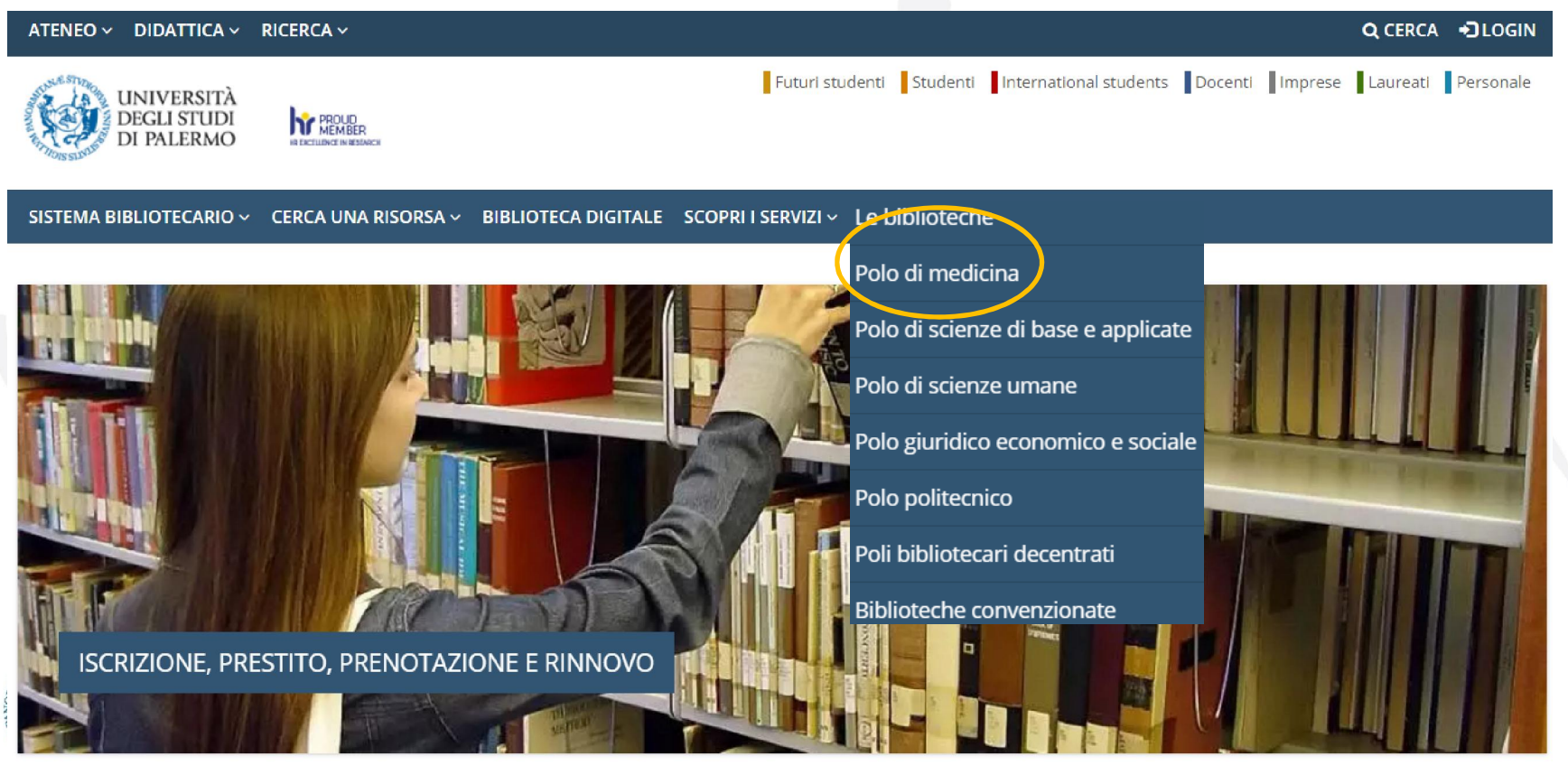

 $\bullet \bullet \bullet \bullet \bullet \bullet \bullet$ 

## ESERCITAZIONE N. 1

## Ubicazione e orari di apertura di biblioteca

- accedere a <http://portale.unipa.it/>
- cliccare su <BIBLIOTECHE>
- cliccare su <<LE BIBLIOTECHE> e quindi su <<Polo di medicina>>
- scegliere una delle tre biblioteche del Polo di medicina
- verificare l'ubicazione, gli orari e i servizi della biblioteca scelta

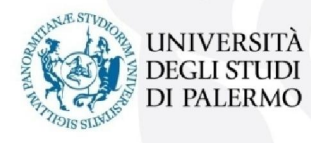

## I SERVIZI

### Quali servizi offrono le biblioteche?

- accesso e consultazione
- iscrizione
- prestito
- prenotazione
- rinnovo
- consulenza bibliografica
- Document Delivery (fornitura di documenti)
- formazione degli utenti
- accesso alle risorse elettroniche da postazioni esterne
- software per la gestione delle bibliografie

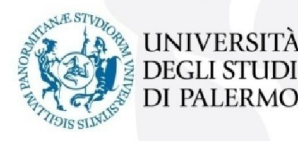

## I SERVIZI

### $HOME \rightarrow Biblioteche \rightarrow Scopri i servizi$

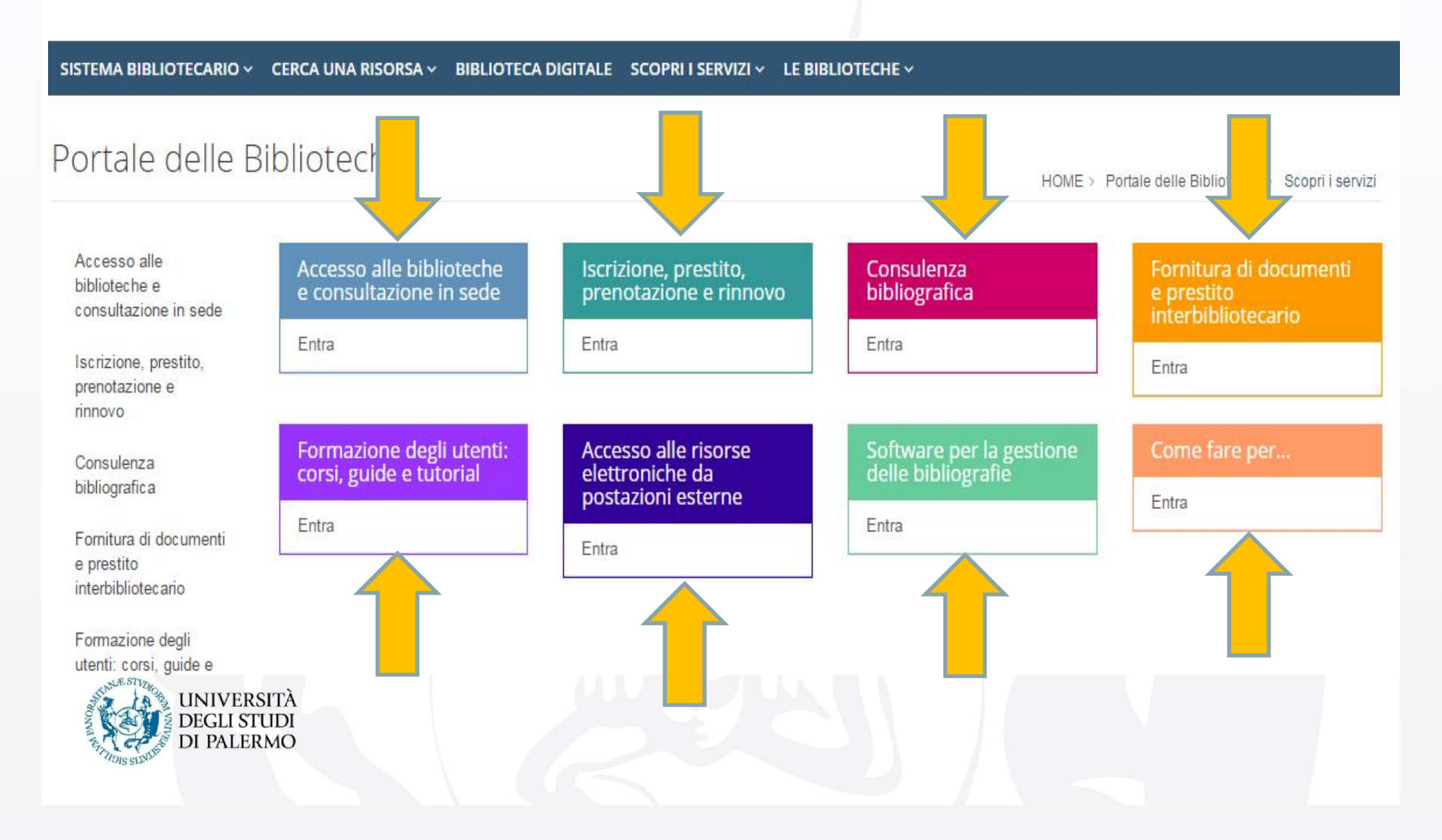

## **ISCRIZIONE**

#### $HOME \rightarrow Biblioteche \rightarrow Scopri i servizi \rightarrow Iscrizione$

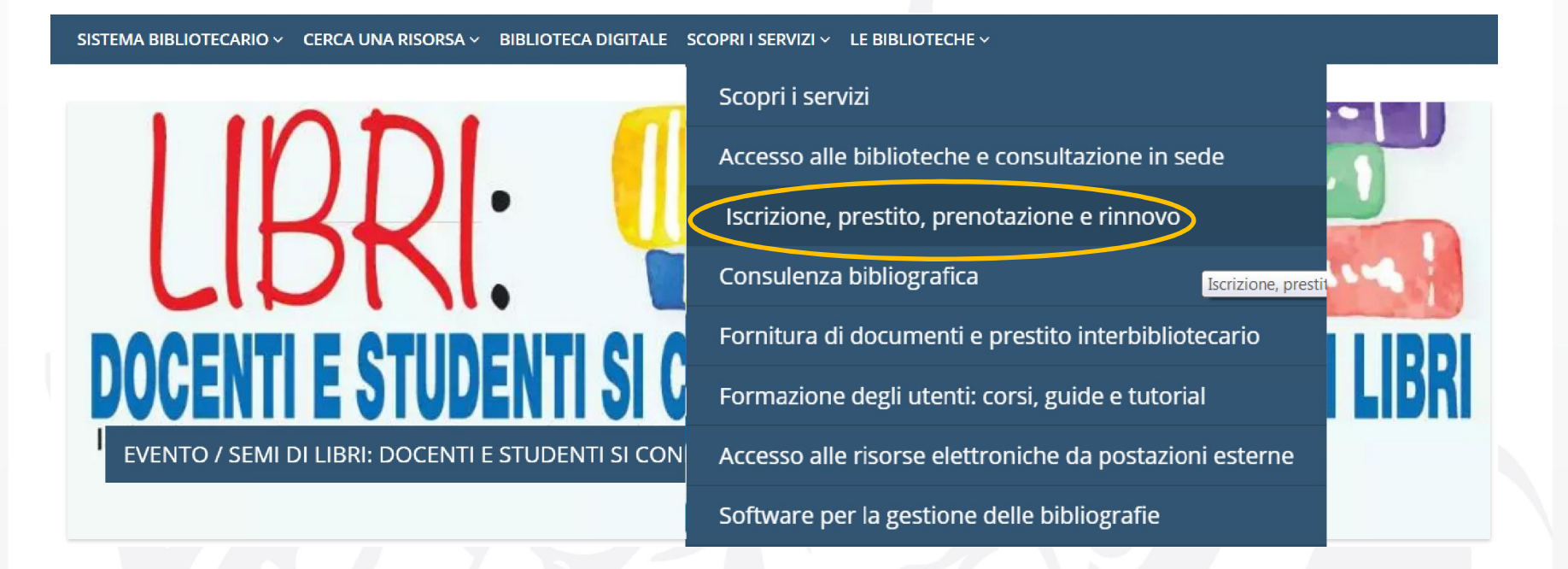

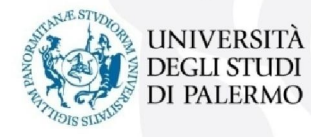

## ISCRIZIONE

### $HOME \rightarrow Biblioteche \rightarrow Scopri i servizi \rightarrow Iscrizione$

Per accedere ai servizi della biblioteca è necessario iscriversi al catalogo. L'iscrizione può essere effettuata presso qualunque biblioteca di Ateneo oppure online:

- accedere al catalogo
- cliccare Login
- cliccare Registrati
- compilare i campi del *form* seguendo le indicazioni

Per recuperare le proprie credenziali, qualora dimenticate, inviare una email a catalogoateneo@unipa.it:

- oggetto della email: Credenziali di accesso dimenticato
- dati da inserire: nome, cognome e matricola

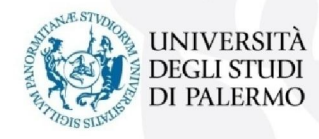

## ESERCITAZIONE N. 2

## Iscrizione al portale

- accedere a <<a href="http://portale.unipa.it/">http://portale.unipa.it/</a>
- cliccare su <BIBLIOTECHE>

• cliccare su <<SCOPRI I SERVIZI> e quindi su <<Iscrizione, prestito, prenotazione e rinnovo>>

- iscriversi al Catalogo online
- scegliere una delle tre biblioteche del Polo bibliotecario di medicina

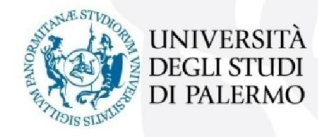

## RICERCA BIBLIOGRAFICA

Prima di iniziare la ricerca bisogna:

- > partire con le <u>idee chiare</u> sull'argomento di studio, tema della ricerca
- scomporre il tema in <u>concetti</u> principali e derivati (fare una mappa concettuale può essere utile)
- trasformare i concetti in termini significativi (<u>parole chiave</u>) che potrebbero essere contenuti nei risultati
- annotare tutti i <u>sinonimi</u>, le <u>varianti</u> ortografiche e i <u>termini equivalenti</u> alle parole chiavi (disturbo del sonno -> narcolessia, insonnia, ecc..)

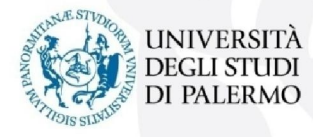

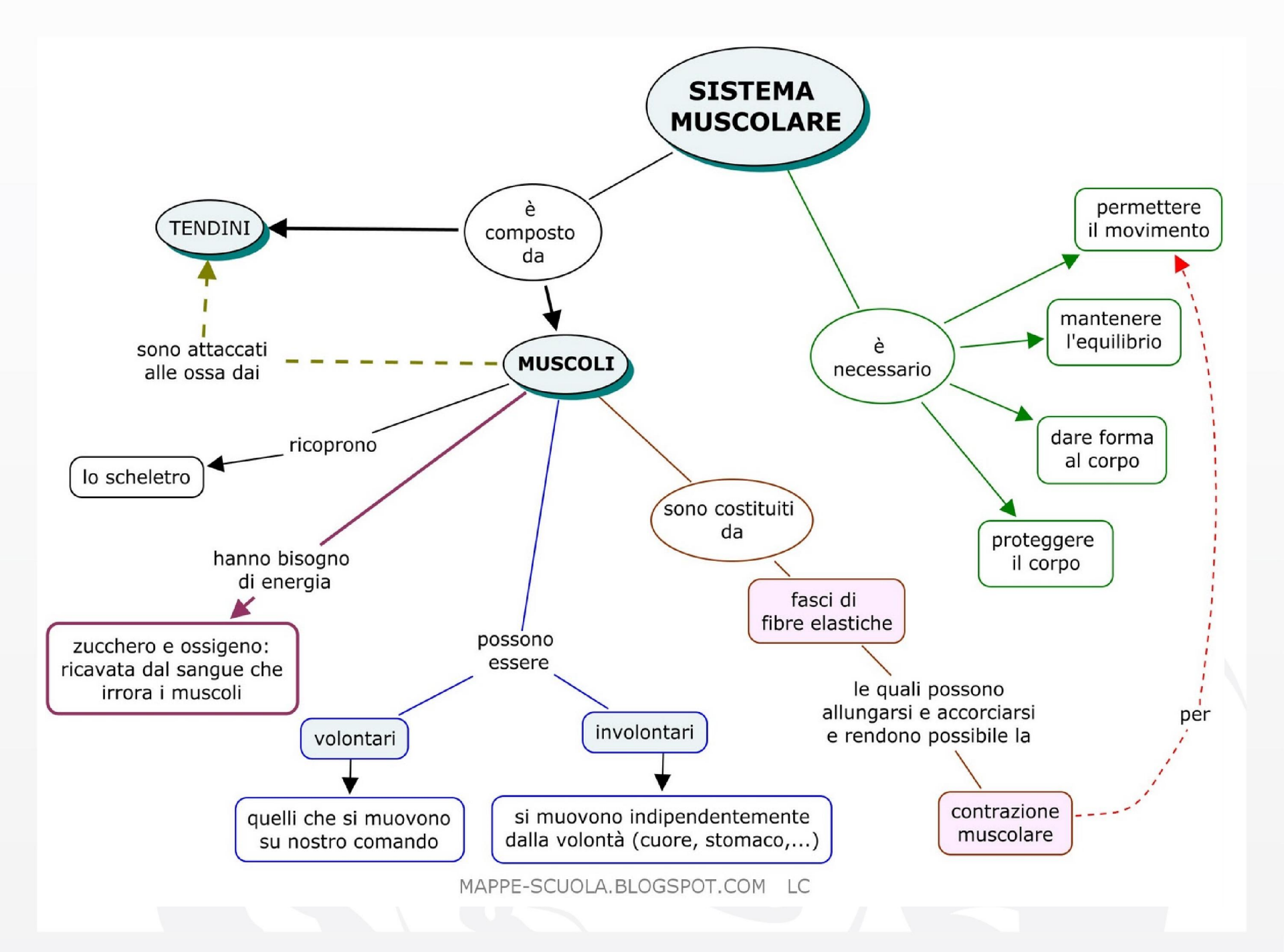

## CERCA UNA RISORSA

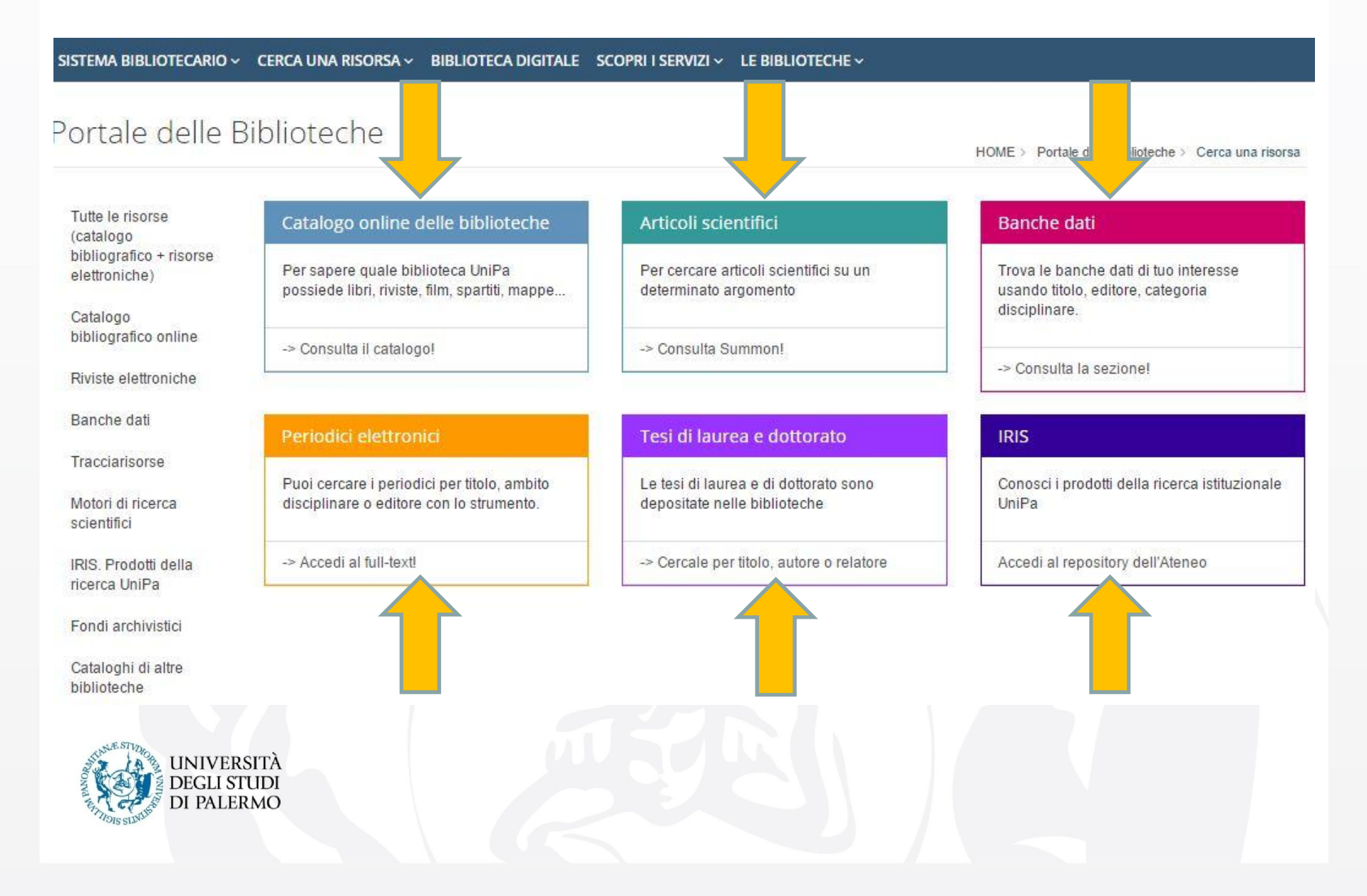

### TUTTE LE RISORSE SUMMON DISCOVERY SERVICE

E' possibile interrogare **contemporaneamente e con una sola ricerca più risorse informative** (libri, e-books, riviste cartacee ed elettroniche, banche-dati, tesi, CD e DVD):

- il catalogo di Ateneo dei libri e delle riviste a stampa
- l'insieme delle collezioni digitali di Ateneo
- tantissime risorse aggiuntive, anche Open Access.

E' del tutto simile a un motore di ricerca come Google ed è il punto ideale per chi non cerca una risorsa specifica, ma ha un argomento di ricerca e desidera avviare un'indagine per **parole chiave**.

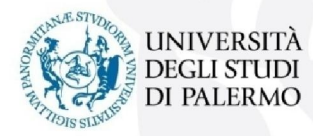

## SUMMON DISCOVERY SERVICE

#### $HOME \rightarrow Biblioteche \rightarrow Cerca una risorsa \rightarrow Tutte le risorse$

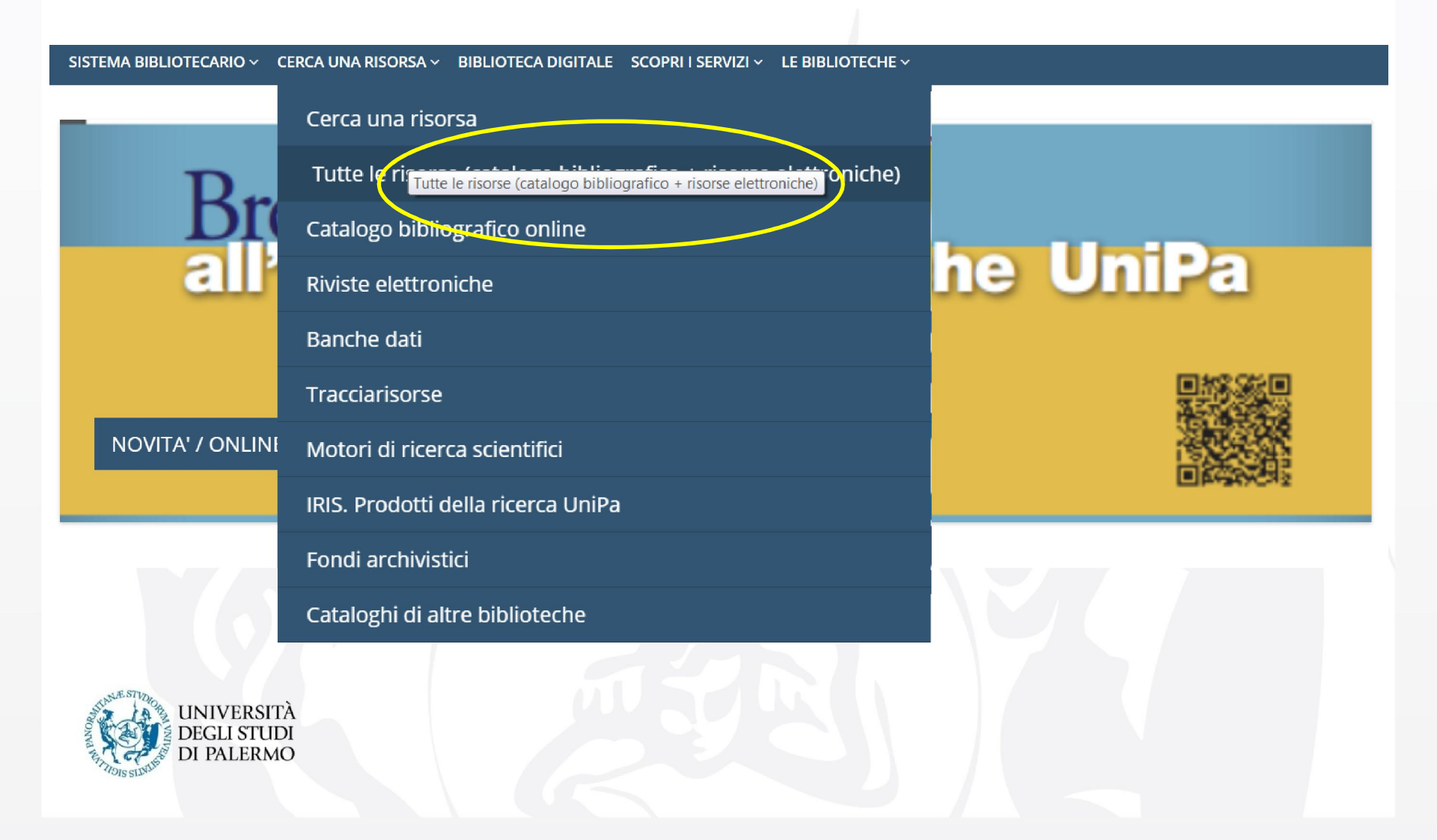

## ESERCITAZIONE N. 3

## Ricerca bibliografica e prenotazione libro

- accedere a <http://portale.unipa.it/>
- cliccare su <BIBLIOTECHE>
- cliccare su <<CERCA UNA RISORSA> e quindi su <<Tutte le risorse (catalogo bibliografico + risorse elettroniche>>
- cercare: Harrison's principles of internal medicine, ed. 2012 (book)
- usare filtri cronologici
- prenotare il volume ( richiesta) (NON FARE REALMENTE LA PRENOTAZIONE!!)

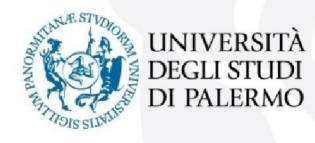

## PRESTITO

#### HOME → Biblioteche → Scopri i servizi → Prestito e rinnovo

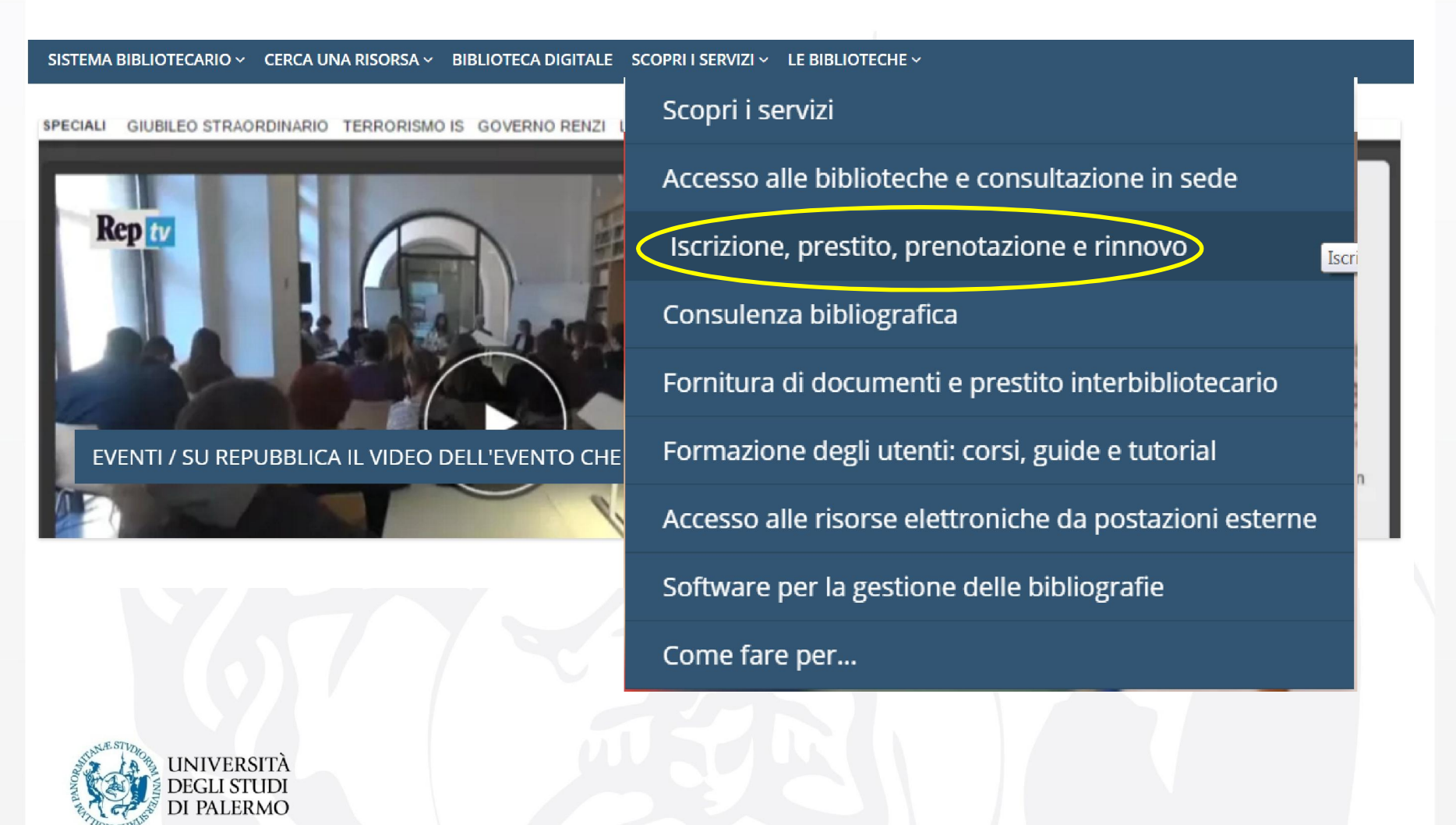

## PRESTITO E RINNOVO

### HOME → Biblioteche → Scopri i servizi → **Prestito/rinnovo**

Il prestito è personale e di durata diversa in base allo status dell'utente, previa iscrizione in biblioteca.

| Status utente | libri per<br>biblioteca | Libri in totale di<br>tutte le<br>biblioteche | Durata del<br>prestito | Rinnovi online |
|---------------|-------------------------|-----------------------------------------------|------------------------|----------------|
| studente      | 10                      | 20                                            | 10 giorni              | 2 rinnovi      |
| laureando     | 15                      | 30                                            | 20 giorni              | 2 rinnovi      |

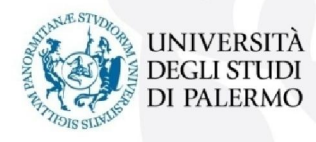

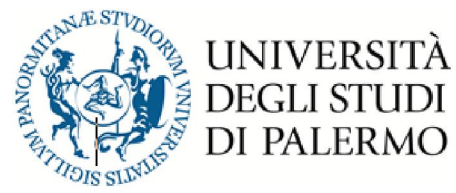

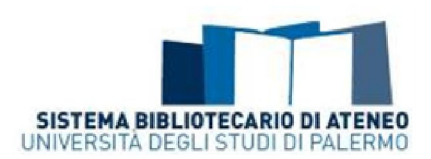

### PUNTI DI RACCOLTA PER LA RESTITUZIONE DEI LIBRI IN PRESTITO

**Durante gli orari di chiusura delle biblioteche** del Polo di Medicina e Chirurgia è **attivo il servizio di restituzione** dei libri in prestito presso la

**Biblioteca Policentrica di medicina e chirurgia** Sede centrale di Medicina Via del Vespro, 129 – Edificio 15 Da lunedì a giovedì dalle ore 14:30 alle 17:00

Contatti: 091 6552475 (front-office) Pagina web: <u>http://www.unipa.it/biblioteche/le-biblioteche/polo-di-medicina/</u> Il Responsabile del Polo bibliotecario Carlo Bonanno

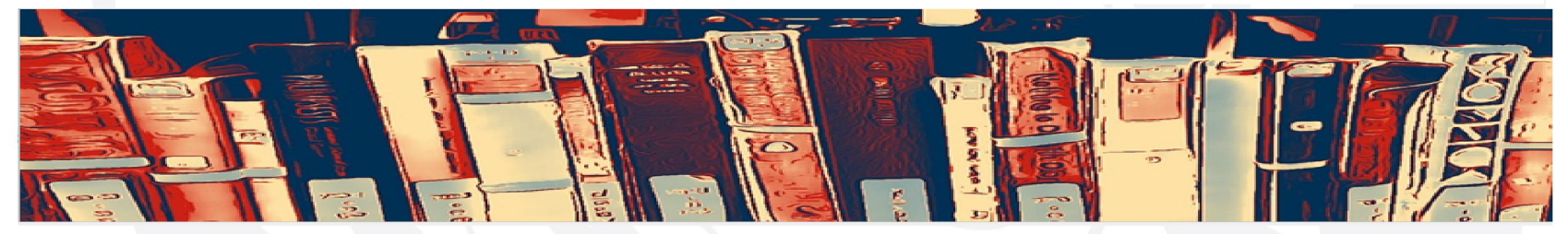

## ESERCITAZIONE N. 4

## Ricerca bibliografica e-book

- accedere a <http://portale.unipa.it/>
- cliccare su <BIBLIOTECHE>

• cliccare su <<CERCA UNA RISORSA> e quindi su <<Tutte le risorse (catalogo bibliografico + risorse elettroniche>>

• cercare la parola chiave «Genomes»

•usare filtri:

- 1. Testo completo on line
- 2. Tipo contenuto: eBook
- 3. Trovare il seguente testo navigabile:
- Genomes, 2nd edition. Terence A Brown. Oxford: Wiley-Liss; 2002.
- ISBN-10: 0-471-25046-5

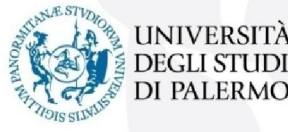

## ESERCITAZIONE N. 5

## Ricerca bibliografica articolo online

- accedere a <http://portale.unipa.it/>
- cliccare su <BIBLIOTECHE>
- cliccare su <<CERCA UNA RISORSA> e quindi su <<Tutte le risorse (catalogo bibliografico + risorse elettroniche>>
- cercare la parola chiave «Genomes»usare filtri:
  - 1. Testo completo on line
  - 2. Tipo contenuto: Articolo di periodico
  - 3. Disciplina: Medicina
  - 4. Data di pubblicazione: 2011
  - 5. Trovare il seguente testo navigabile:

Maizels, Nancy, and Lucas T. Gray. "The G4 Genome." PLoS Genetics, vol. 9, no.

4, 2013., pp. e1003468.doi:10.1371/journal.pgen.1003468

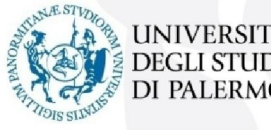

## ATTENZIONE AL DIRITTO D'AUTORE

Si ricorda che in base al DL 16.11.1994 n.685 art.5 e in attuazione alla Direttiva CEE 92/100, il materiale viene fornito ai fini esclusivi di studio personale e sostituisce la trascrizione manuale.

Il richiedente si assume ogni responsabilità per l'uso che ne verrà fatto, essendo vietata qualsiasi riproduzione o pubblicazione (L. 159 del 22.05.93). Il richiedente si impegna altresì, dopo averlo stampato su carta, a distruggere il documento elettronico.

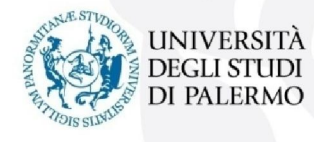

## GESTIONE DELLA BIBLIOGRAFIA

HOME → Biblioteche → Scopri i servizi → Software per la gestione delle bibliografie

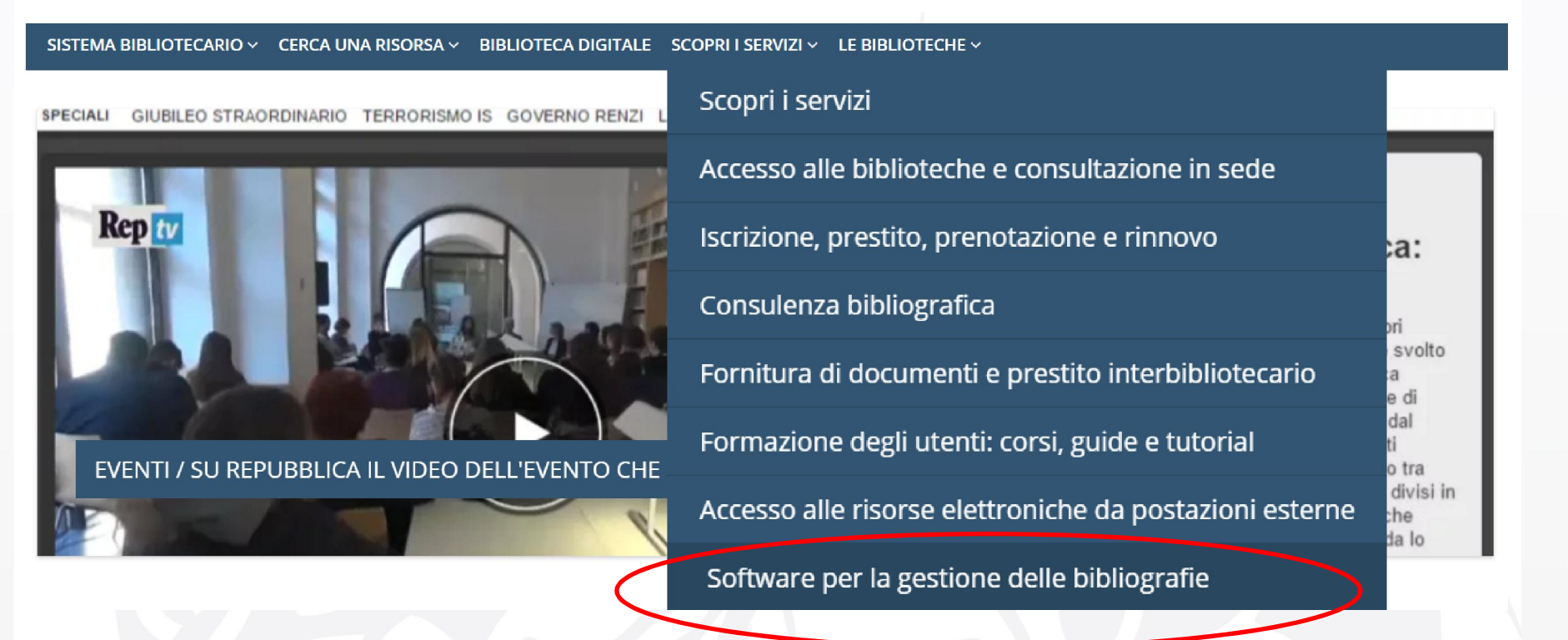

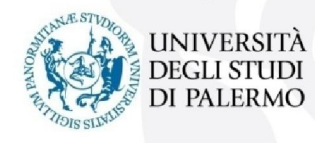

## GESTIONE BIBLIOGRAFIE PERSONALI

### HOME → Biblioteche → Scopri i servizi → Software per la gestione delle bibliografie

La bibliografia è un elemento di grande importanza all'interno di un lavoro scientifico o di una tesi di laurea: è l'elenco organizzato delle fonti e delle risorse (libri, articoli, saggi, pagine web, etc.) effettivamente consultate ed utilizzate.

Redigere una buona bibliografia dà pregio e valore scientifico al lavoro ed è spesso la parte che, insieme a titolo e sommario, viene subito consultata dal lettore competente. La bibliografia identifica univocamente i documenti citati e ne permette il successivo reperimento ai lettori in biblioteca o sul web.

Quando la si redige occorre scegliere uno <u>stile citazionale</u>: ne esistono tanti, ma l'importante è che, una volta scelto uno stile, venga mantenuto in maniera coerente per tutto il corso del lavoro.

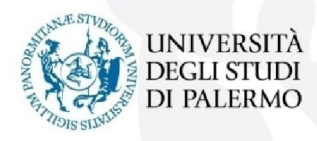

## LA CITAZIONE – STILI CITAZIONALI

Le citazioni seguono uno stile standardizzato (stile citazionale) che va applicato con coerenza e omogeneità in tutto il lavoro.

Esistono numerosi stili citazionali utilizzati in tutto il mondo e la scelta dello stile da adottare dipende generalmente dalla comunità scientifica in cui si opera o dagli stili redazionali prescelti dalla casa editrice con cui si sta pubblicando o, nel caso della tesi di laurea, dalle indicazioni del relatore.

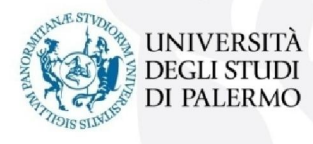

## SOFTWARE DI GESTIONE BIBLIOGRAFICA

Si segnalano alcuni tra i più diffusi software di gestione bibliografica:

- ✓ ENDNOTE
- ✓ ZOTERO
- ✓ MENDELEY

Si tratta di sistemi che gestiscono e facilitano l'intero processo di raccolta e organizzazione del materiale propedeutico alla stesura di un testo scientifico. Permettono di importare le citazioni da cataloghi e banche dati, di catalogarle, taggarle, organizzarle in maniera efficace, di personalizzarle con annotazioni e di formattarle automaticamente secondo lo stile citazionale prescelto.

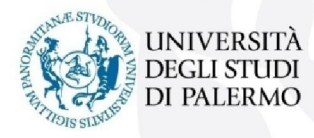

## ESERCITAZIONE n. 6 Ricerca bibliografica e citazione

- accedere a <u>http://portale.unipa.it/</u>
- cliccare su <BIBLIOTECHE>
- cliccare su <<CERCA UNA RISORSA> e quindi su <<Tutte le risorse (catalogo bibliografico + risorse elettroniche>>
- cercare le parole chiave «pediatric neurology»
- individuare e scegliere almeno 2 libri e 2 articoli scientifici
- selezionare e salvare i risultati, scegliendo un unico stile citazionale
- inviare i risultati al proprio indirizzo mail

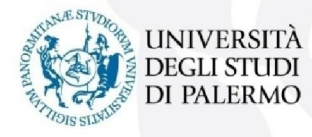

## BANCHE DATI

Una banca dati bibliografica, database, è un archivio elettronico di riferimenti bibliografici interrogabile in modo dinamico.

Contiene citazioni di articoli, spesso provvisti di abstract e possono anche contenere il full text; l'applicazione di software specifici consente il collegamento alla versione full text (pdf) degli articoli o la loro localizzazione nel web.

Rispetto ad una ricerca condotta su un generico motore, una banca dati offre numerosi vantaggi nella qualità e nella quantità dei risultati ottenibili. La selezione delle risorse, effettuata dai comitati scientifici, garantisce la qualità dei contenuti.

La conoscenza delle banche dati e l'ottimizzazione delle strategie per il recupero dell'informazione consentono di migliorare il livello qualitativo delle nostre ricerche!

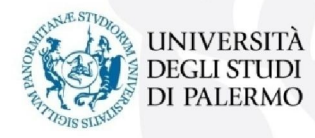

## TRIAL

L'Ateneo avvia periodicamente sessioni di trial a banche dati e piattaforme digitali indirizzati agli utenti istituzionali dell'Ateneo.

I trial sono gratuiti e hanno durata variabile (in base agli accordi con l'editore).

La finalità di queste sessioni periodiche è consentire agli utenti dell'Ateneo di fruire di un periodo di prova di utilizzo di una data risorsa digitale per valutarne potenzialità e utilità.

L'attivazione di ogni trial viene pubblicizzata e diffusa attraverso le news del sito, un comunicato inviato alle mailing list degli utenti istituzionali e notizia sulla pagine facebook ufficiali delle Biblioteche dell'Università di Palermo.

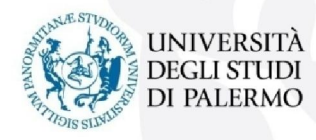

## BANCHE DATI E TRIAL

#### $HOME \rightarrow Biblioteche \rightarrow Cerca una risorsa \rightarrow Banche dati$

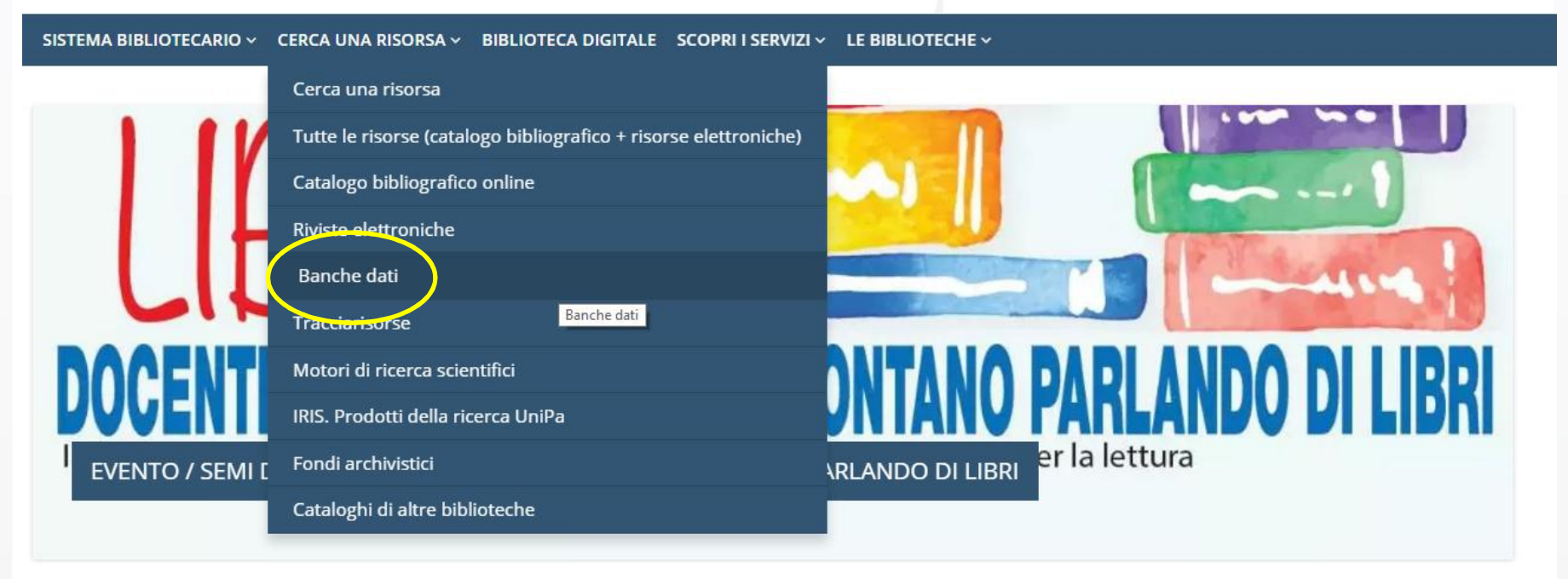

 $\bullet \bullet \bullet \bullet \bullet \bullet \bullet$ 

Portale delle Biblioteche

HOME > Portale delle Biblioteche

#### Cerca tutte le risorse

Cerca libri, riviste, periodici online, e-book, articoli...

Cerca

## BANCHE DATI e TRIAL

#### $HOME \rightarrow Biblioteche \rightarrow Le biblioteche \rightarrow Polo di medicina$

#### Portale delle Biblioteche

#### HOME > Portale delle Biblioteche > Le biblioteche > Polo di medicina

| Polo di medicina                       | Biblioteca Policentrica di                             | medicina e chirurgia                         |                                                                          | Polo bibliotecario<br>di Medicina                                                                |
|----------------------------------------|--------------------------------------------------------|----------------------------------------------|--------------------------------------------------------------------------|--------------------------------------------------------------------------------------------------|
| Polo di scienze di<br>base e applicate | Sede Centrale di Medicina - Via                        | del Vespro 129, Ed. 15, Policlinico "Pa      | aolo Giaccone"                                                           | Responsabile                                                                                     |
| Polo di scienze<br>umane               | Sede Fisiologia umana - Corso                          | Fukory, 129                                  |                                                                          | Carlo Bonanno<br>Via del Vespro 129<br>Policlinico " P. Giaccone"                                |
| Polo giuridico<br>economico e sociale  | Biblioteca Biomedica di n                              | nedicina interna e specialistica             | a)                                                                       | plesso "Aula Ascoli"<br>tel +39 0916553822<br>cell servizio 3389369836                           |
| Polo politecnico                       |                                                        |                                              |                                                                          | 3 biblioteche in 4 sedi<br>10.478 monografie                                                     |
| Poli bibliotecari<br>decentrati        | Biblioteca di Scienze per<br>Sede - Via del Vespro 133 | la promozione della salute e r               | naterno infantile                                                        | 11.049 annate di periodici<br>21.531 patrimonio totale<br>41 abbonamenti a periodici<br>cartacei |
| convenzionate                          | News Polo biblio                                       | tecario di Medicina                          | a ≫ ⊠                                                                    | 20 abbonamenti a periodici<br>elettronici<br>125 posti lettura<br>8 PC connessi ad internet      |
| InformaMATRICOLE                       | PERIODICI ONLINE /                                     | Risorse infermieristiche<br>EBSCO / Trials e | Trial Dynamed Plus                                                       | Free WI EL                                                                                       |
| Ottobre in biblioteca                  | l'abbonamento a NEJM,                                  | Presentazione                                | 21-apr-2016                                                              | Banche dati online                                                                               |
| UNIVERSI<br>DEGLI STU<br>DI PALERM     | BJM e Nature medicine<br>TÀ<br>DI<br>40                | 22-apr-2016                                  | II Polo Bibliotecario di Medicina, in<br>accordo con la Presidenza della | Banche dati - Trials                                                                             |

Thu Aug 04 07:41:00 CEST 2016

#### Polo bibliografico di Medicina - Banche dati online

Banche dati accessibili da postazioni informatiche collegate alla rete di Ateneo e dell'A.O.U.P "P. Giaccone" di Palermo, senza necessità di inserire username e password.

#### **Up**ToDate

UpToDate banca dati di supporto alle decisione cliniche, "Evidence Based" e "Peer Reviewed", che fornisce raccomandazioni cliniche basate sulle prove di efficacia. Per accedere alla risorsa http://www.uptodate.com/online

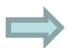

#### The Cochrane Library

La Cochrane Library è una raccolta di sei database contenenti diversi tipi di prove di efficacia, indipendenti e di alta qualità, con lo scopo di supportare il processo decisionale nell'assistenza sanitaria, ed un settimo database che fornisce informazioni sui gruppi Cochrane. Per accedere alla risorsa http://www.cochranelibrary.com/

#### Acland's Video Atlas of Human Anatomy

Atlante di Anatomia Unana con oltre 300 video di anatomia in 3D descritti dalla voce del noto anatomista Robert Acland - Professore Emerito di Chirurgia, Università di Louisville. Acland's Human Anatomy rappresenta la risorsa ideale per molteplici corsi di studio e specialità mediche: Anatomia, Odontoiatria, Fisioterapia, Riabilitazione e Ortopedia, Infermieristica. La banca dati è strutturata in 5 diversi volumi, suddivisi per area del corpo: Arti superiori, Arti inferiori, Tronco, Cranio e Collo, Organi Interni. Include inoltre test per la verifica dell'apprendimento. Per accedere alla risorsa http://aclandanatomy.com/

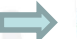

#### Medline Complete

Medline Complete è un database che fornisce il testo integrale delle più importanti riviste utilizzate nel campo della ricerca medica, contiene il testo completo di oltre 2.500 riviste, molte senza embargo e più di 1.000 non presenti in MEDLINE con Full-Text.

Per accedere alla risorsa http://search.ebscohost.com/login.aspx?authtype=ip,uid&profile=ehost&defaultdb=mdc

Parole chiave: biblioteche, polo medicina, servizi, banche dati online

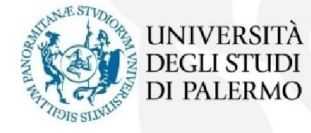

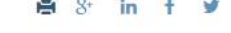

## ATLANTE DI ANATOMIA 3D

(tutorial in italiano di risorsa già in abbonamento)

https://www.brainshark.com/wkovid/vu?pi=zGfzxiYFTz34XBz0

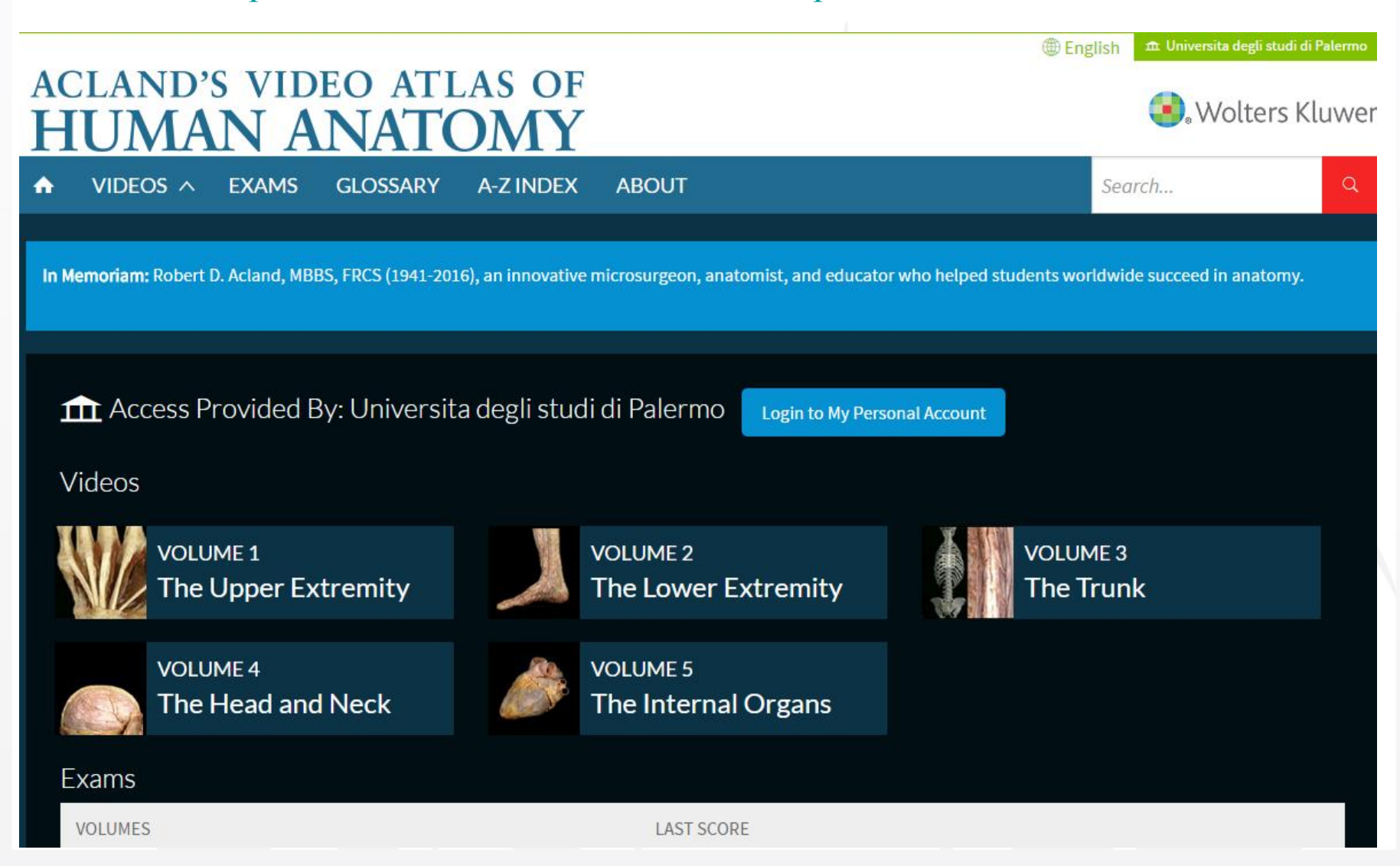

## TUTORIAL IN ITALIANO DI RISORSE (A BREVE DISPONIBILI IN TRIAL)

Visible Body

https://www.brainshark.com/wkovid/vu?pi=zFezSEaXEz34XBz0

**Bates Visual Guide** 

https://www.brainshark.com/wkovid/vu?pi=zFuz9WWjUz34XBz0

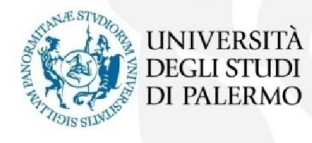

## MEDLINE COMPLETE

#### Database di riviste mediche

Sulla piattaforma EBSCO è disponibile la versione MEDLINE complete con oltre 2500 riviste e 1000 a testo pieno (fulltext).

| New Search MeSH 201       | 6 Publications       | Images       | More 🔹            |                                                                                                    |                                                                                  |                                |
|---------------------------|----------------------|--------------|-------------------|----------------------------------------------------------------------------------------------------|----------------------------------------------------------------------------------|--------------------------------|
| UNIVERSITÀ                | Searching: MEDLI     | NE Complete  | e Choose Databas  | es                                                                                                    |                                                                                  |                                |
| DEGLI STUDI<br>DI PALERMO |                      |              |                   | Select a Field (optional) -                                                                                                    | arch Create Alert Clear                                                          | (?)                            |
|                           | AND 🗸                |              |                   | Select a Field (optional) 👻                                                                                                    |                                                                                  |                                |
|                           | AND 🗸                |              |                   | Select a Field (optional) -                                                                                                    | $\overline{}$                                                                    |                                |
|                           | Basic Search Ac      | lvanced Sear | ch Search History |                                                                                                    |                                                                                  |                                |
| MEDLINE Complete          |                      |              | Publications      |                                                                                                    |                                                                                  |                                |
| MEDLINE Complete          | provides authorita   | tive         | Browsing: Med     | line Complete Publications                                                                                                    |                                                                                  |                                |
| search citations from     | over 5,400 curren    | tb           | human reprodu     | ction                                                                                                    |                                                                                  | Browse                         |
| definitive research to    | ol for medical liter | AC<br>atu    | Alphabetica       | By Subject & Description In No. 100                                                                                                | Match Any Words                                                                  |                                |
|                           | - 1-5                |              | Page: Previous    | Next 🖌 🖣 ABCDEFGHIJKLN                                                                                                    | INOPQRSTUVWXYZ 🕨                                                                 |                                |
|                           | e mornauon           |              | Mark Items for S  | earch Add                                                                                                    |                                                                                  |                                |
|                           |                      |              | E S               | uman Reproduction And Genetic Ethic<br>ibliographic Records: MEDLINE (Full)<br>ull Text: 03/01/2009 To 09/30/2011<br>PDF Full Text | :s [Hum Reprod Genet Ethics] NLMUID: 9<br>V4n1, 1998-V17n2, Nov. 2011 - Continue | 9815992<br>ed By Another Title |
| UNIVERSIT                 | À                    |              |                   | uman Reproduction [Hum Reprod] NLI                                                                                                 | MUID: 8701199                                                                    |                                |
| DEGLI STUL                | OI<br>O              |              | F                 | ull Text: 01/01/1996 To Present (With A                                                                                            | 12 Month Delay)                                                                  |                                |
| TIOIS SILVEL              |                      |              | *                 | UII Text Delay Due To Publisher Restrie<br>PDF Full Text                                                                           | ctions("Embargo")                                                                |                                |

## ESERCITAZIONE N. 6

Ricerca bibliografica sulla banca dati Medline complete

- accedere a <u>http://portale.unipa.it/</u>
- cliccare su <BIBLIOTECHE>
- cliccare su <Le biblioteche> e quindi su <<Polo di medicina>>
- cliccare su <banche dati> e quindi su <<Medline Complete>>
- accedere alla risorsa tramite il link:

http://search.ebscohost.com/login.aspx?authtype=ip,uid&profile=ehost&defaultdb=mdc

- cercare la parola chiave «thyroid» e nel campo CV Country: Italy
- usare filtri:
- 1. limit to: full text
- 2. language: italian
- 3. gender: female
- 4. trovare il seguente testo navigabile:

Stacul, F, Bertolotto, M, De Gobbis, F, Calderan, L, Cioffi, V, Romano, A, Zanconati, F, & Cova, M 2007, 'US, colour-Doppler US and fine-needle aspiration biopsy in the diagnosis of thyroid nodules', *La Radiologia Medica*, 112, 5, pp. 751-762

## DOCUMENT DELIVERY

#### HOME → Biblioteche → Scopri i servizi → **Document Delivery**

- il Document Delivery è il servizio che consente di ottenere una copia cartacea o digitale di articoli di periodici o parti di volumi non presenti nelle collezioni UNIPA.
- per usufruire del servizio l'utente, dopo aver verificato che il documento non sia posseduto dalle biblioteche dell'Ateneo, può recarsi in biblioteca per richiedere il servizio e registrarsi su NILDE (Network che permette di gestire in modo automatizzato il servizio) e inoltrare la richiesta *online*.
- il servizio è solitamente gratuito

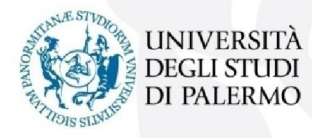

## DOCUMENT DELIVERY

### $HOME \rightarrow Biblioteche \rightarrow Scopri i servizi \rightarrow Document Delivery$

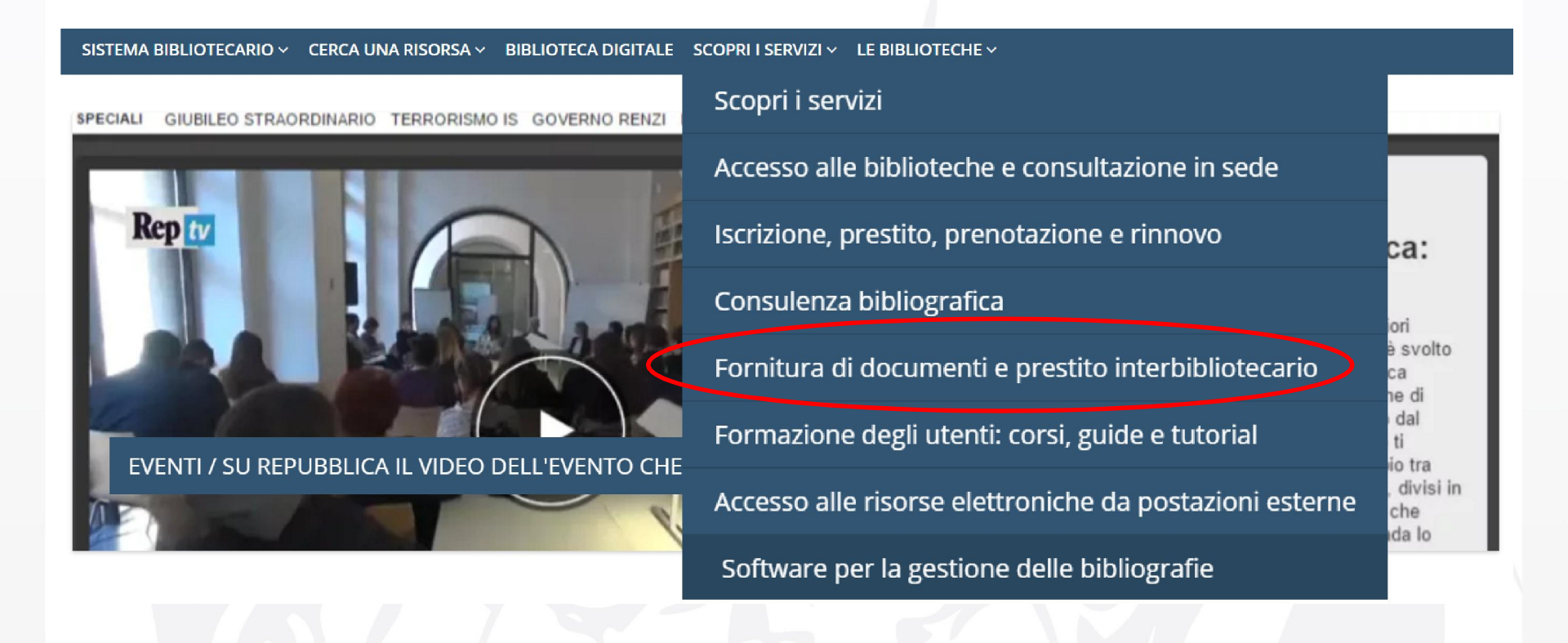

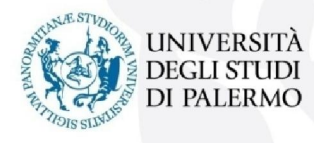

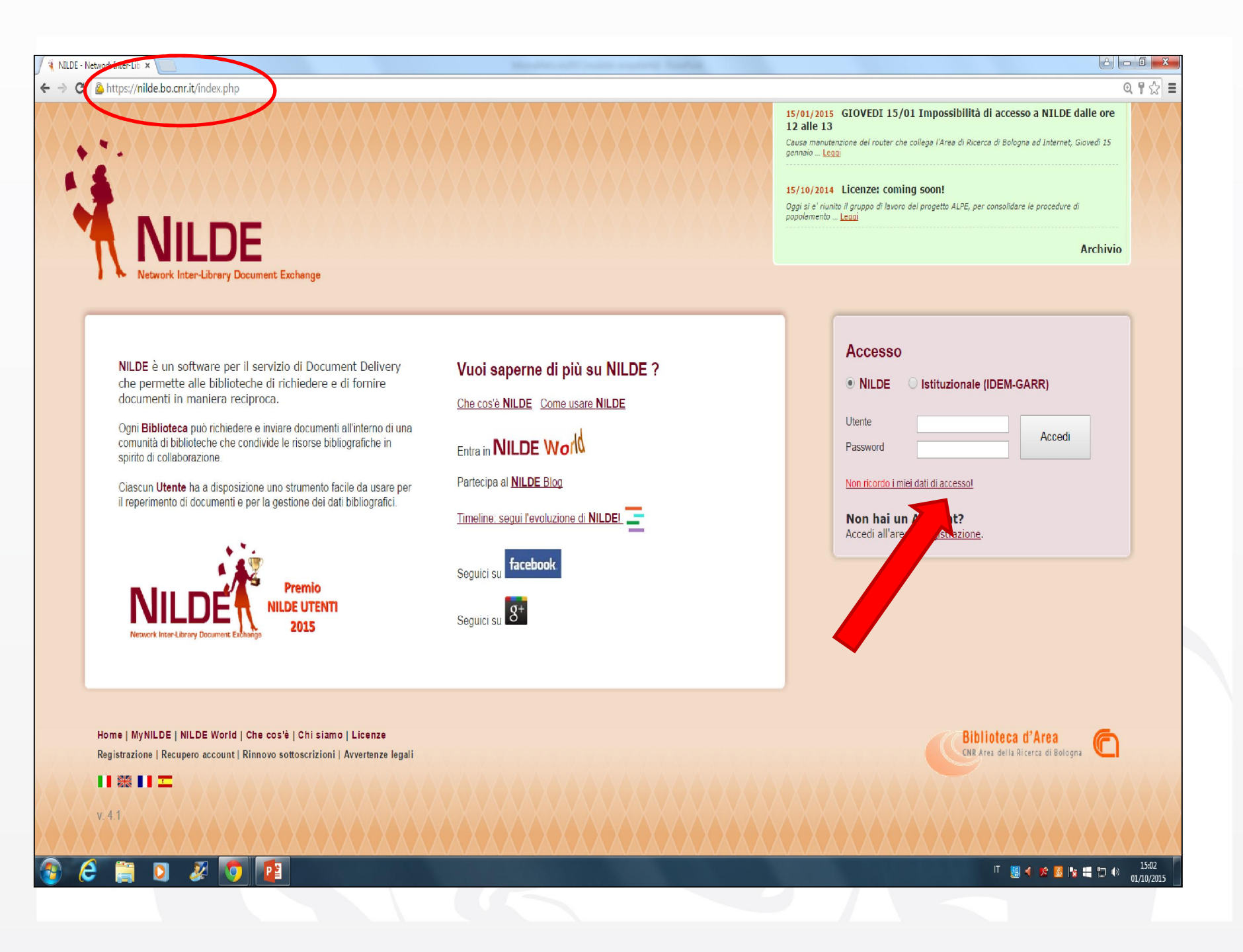

|                                                                                                    | NLDE: per lavon di manutenzione<br>Si informa che SABATO 27/2 saranno effettuati interventi sull'impianto elettrico della Biblioteca dell'Area 🐚                                                                                                    |
|----------------------------------------------------------------------------------------------------|----------------------------------------------------------------------------------------------------|
|                                                                                                    | 10/02/2016 Lunedi 15 Febbraio - problemi di accesso a NILDE per lavori di m<br>Si informa che Lunedi prossimo (15 Febbraio) saranno effettuati interventi sull'impianto elettrico nella Leo                                                                                                    |
|                                                                                                    |                                                                                                    |
| Network Inter-Library Document Exchange                                                                                                    |                                                                                                    |
| ★ ► Registrazione ► Utente                                                                                                    |                                                                                                    |
| Registrazione utente                                                                                                    |                                                                                                    |
|                                                                                                    | 0-2-3-4                                                                                                    |
| Sei in possesso di un account istituzionale IDEM-GARR?                                                                                                    |                                                                                                    |
| I Sì INO                                                                                                    |                                                                                                    |
|                                                                                                    |                                                                                                    |
|                                                                                                    |                                                                                                    |
|                                                                                                    |                                                                                                    |
|                                                                                                    |                                                                                                    |
|                                                                                                    |                                                                                                    |
| ~~~~~~~~~~~~~~~~~~~~~~~~~~~~~~~~~~~~~~~                                                                                                    | 26/02/2016 VEN 26/2 - LUN 29/2 : Sospensione temporane<br>della Biblioteca e NTI DE per lavori di manutenzione                                                                                                    |
|                                                                                                    | 26/02/2016 VEN 26/2 - LUN 29/2 : Sospensione temporanea<br>della Biblioteca e NILDE per lavori di manutenzione<br>Si informa che SABATO 27/2 saranno effettuati interventi sull'impianto elettrico a<br>Biblioteca dell'Area. Legaj                                                                                                    |
|                                                                                                    | 26/02/2016 VEN 26/2 - LUN 29/2 : Sospensione temporane<br>della Biblioteca e NILDE per lavori di manutenzione<br>Si informa che SABATO 27/2 saranno effettuati interventi sull'impianto elettrico de<br>Biblioteca dell'Area Leogi                                                                                                    |
|                                                                                                    | 26/02/2016 VEN 26/2 - LUN 29/2 : Sospensione temporane<br>della Biblioteca e NILDE per lavori di manutenzione<br>Si informo che SABATO 27/2 saranno effettuati interventi sull'impianto elettrico o<br>Biblioteca dell'Area <u>Leggi</u><br>10/02/2016 Lunedi 15 Febbraio - problemi di accesso a NILD<br>lavori di manutenzione                                                                                                    |
| NIIDE                                                                                                    | 26/02/2016 VEN 26/2 - LUN 29/2 : Sospensione temporane<br>della Biblioteca e NILDE per lavori di manutenzione<br>Si informe che SABATO 27/2 saranno effettuati interventi sull'impianto elettrico o<br>Biblioteca dell'Area – Leogi<br>10/02/2016 Lunedi 15 Febbraio - problemi di accesso a NILD<br>lavori di manutenzione<br>Si informe che Lunedi prossimo (15 Febbraio) saranno effettuati interventi sull'i<br>elettrico nella – Leogi                          |
| Network Inter-Librery Document Exchange                                                                                                    | <ul> <li>26/02/2016 VEN 26/2 - LUN 29/2 : Sospensione temporane della Biblioteca e NILDE per lavori di manutenzione</li> <li>Si informa che SABATO 27/2 sarano effettueti interventi sull'impianto elettrico e Biblioteca dell'Airea Leoui</li> <li>10/02/2016 Lunedi 15 Febbraio - problemi di accesso a NILD lavori di manutenzione</li> <li>Si informa che Lunedi prossimo (15 Febbraio) saranno effettueti interventi sull'in elettrico nella Leoui</li> </ul>   |
| NILDE<br>Network Inter-Library Document Exchange                                                                                                    | 26/02/2016 VEN 26/2 - LUN 29/2 : Sospensione temporane<br>della Biblioteca e NILDE per lavori di manutenzione<br>Si informe che SABATO 27/2 saranno effettuati interventi sull'impianto elettrico c<br>Biblioteca dell'Area – Leogi<br>10/02/2016 Lunedi 15 Febbraio - problemi di accesso a NILD<br>lavori di manutenzione<br>Si informe che Lunedi prossimo (15 Febbraio) saranno effettuati interventi sull'in<br>elettrico nella – Leogi                         |
| Network Inter-Library Document Exchange                                                                                                    | 26/02/2016 VEN 26/2 - LUN 29/2 : Sospensione temporane<br>della Biblioteca e NILDE per lavori di manutenzione<br>Si informe che SABATO 27/2 saranno effettuati interventi sull'impianto elettrico e<br>Biblioteca dell'Area - Leoui<br>10/02/2016 Lunedi 15 Febbraio - problemi di accesso a NILE<br>lavori di manutenzione<br>Si informe che Lunedi prossimo (15 Febbraio) saranno effettuati interventi sull'i<br>elettrico nella - Leoui                          |
| NEUDE     Network Inter-Library Document Exchange      Negistrazione → Utente      Registrazione utente                                                                                                    | <ul> <li>26/02/2016 VEN 26/2 - LUN 29/2 : Sospensione temporane della Biblioteca e NILDE per lavori di manutenzione</li> <li>Si informa che SABATO 27/2 sarano effettuati interventi sull'impianto elettrico e Biblioteca dell'Area - Leoui</li> <li>10/02/2016 Lunedi 15 Febbraio - problemi di accesso a NILE lavori di manutenzione</li> <li>Si informe che Lunedi prossimo (15 Febbraio) saranno effettuati interventi sull'i elettrico nella - Leoui</li> </ul> |
| NILDE<br>Network Inter-Librery Document Exchange                                                                                                    | 26/02/2016 VEN 26/2 - LUN 29/2 : Sospensione temporane<br>della Biblioteca e NILDE per lavori di manutenzione<br>Si informo che SABATO 27/2 saranno effettuati interventi sull'impianto elettrico e<br>Biblioteca dell'Airea – Leogi<br>10/02/2016 Lunedi 15 Febbraio - problemi di accesso a NILD<br>Javori di manutenzione<br>Si informo che Lunedi prossimo (15 Febbraio) saranno effettuati interventi sull'in<br>elettrico nella – Leogi                        |
| Sei in possesso di un account istituzionale IDEM-GARR?                                                                                                    | 26/02/2016 VEN 26/2 - LUN 29/2 : Sospensione temporane<br>della Biblioteca el NILDE per lavori di manutenzione<br>Si informo che SABATO 27/2 saranno effettuati interventi sull'impianto elettrico e<br>biblioteca dell'Airea - Leoui<br>10/02/2016 Lunedi 15 Febbraio - problemi di accesso a NILE<br>lavori di manutenzione<br>Si informo che Lunedi prossimo (15 Febbraio) saranno effettuati interventi sull'i<br>elettrico nella - Leoui                        |
| Negistrazione ► Utente      Registrazione ■ Utente      Bei in possesso di un account istituzionale IDEM-GARR?      © Si ● No                                                                                                    | 26/02/2016 VEN 26/2 - LUN 29/2 : Sospensione temporane<br>della Biblioteca e NILDE per lavori di manutenzione<br>si informa che SABATO 27/2 sarano effettuati interventi sull'impianto elettrico e<br>biblioteca dell'Area – Leoui<br>10/02/2016 Lunedi 15 Febbraio - problemi di accesso a NILE<br>lavori di manutenzione<br>si informa che Lunedi prossimo (15 Febbraio) saranno effettuati interventi sull'i<br>elettrico nella – Leoui                           |
| ► Registrazione → Utente Bei in possesso di un account istituzionale IDEM-GARR? © Si @ No Scegli username e password                                                                                                    | 26/02/2016 VEN 26/2 - LUN 29/2 : Sospensione temporane<br>della Biblioteca e NILDE per lavori di manutenzione<br>Si informa che SABATO 27/2 saranno effettuati interventi sull'impianto elettrico e<br>Biblioteca dell'Area Lavui<br>10/02/2016 Lunedi 15 Febbraio - problemi di accesso a NILD<br>lavori di manutenzione<br>Si informa che Lunedi prossimo (15 Febbraio) saranno effettuati interventi sull'i<br>elettrico nella Leggi                              |
| Scegli username e password      Soria zappula                                                                                                    | 26/02/2016 VEN 26/2 - LUN 29/2 : Sospensione temporane<br>della Biblioteca e NILDE per lavori di manutenzione<br>Si informa che SABATO 27/2 soranno effettuali interventi sull'impianto elettrico e<br>Biblioteca dell'Area Leou<br>10/02/2016 Lunedi 15 Febbraio - problemi di accesso a NILE<br>lavori di manutenzione<br>Si informe che Lunedi prossimo (15 Febbraio) saranno effettuali interventi sull'<br>elettrico nella Leou                                 |
| ★ Registrazione > Utente   Registrazione > Utente   Bei in possesso di un account istituzionale IDEM-GARR?     © Si   © Si   © Si   No   Scegli username e password   Username: sonia zappula   Lo username deve avere un minimo di 8 caratter                                                                                                    | 26/02/2016 VEN 26/2 - LUN 29/2 : Sospensione temporane<br>della Biblioteca e NILDE per lavori di manutenzione<br>Si informa che SABATO 27/2 sorano effettuali interventi sull'impianto elettrico e<br>Biblioteca dell'Area - Leoui<br>10/02/2016 Lunedi 15 Febbraio - problemi di accesso a NILD<br>lavori di manutenzione<br>Si informa che Lunedi prossimo (15 Febbraio) sarenno effettuali interventi sull'in<br>elettrico nela - Leoui                           |
| Sei in possesso di un account istituzionale IDEM-GARR? Sei in possesso di un account istituzionale IDEM-GARR? Si in posesso di un account istituzionale IDEM-GARR? Si in posesso di un account istituzionale IDEM-GARR? < | 26/02/2016 VEN 26/2 - LUN 29/2 : Sospensione temporane<br>della Biblioteca e NILDE per lavori di manutenzione<br>Si informa che SABATO 27/2 saranno effettuati interventi sull'impianto elettrico e<br>Biblioteca dell'Area Leoui<br>10/02/2016 Lunedi 15 Febbraio - problemi di accesso a NILD<br>lavori di manutenzione<br>Si informa che Lunedi prossima (15 Febbraio) saranno effettuati interventi sull'i<br>elettrico nella Leoui                              |
| Registrazione • trente Registrazione utente Sei o No Secegii username e password Username: sonia zappula Lo username deve avere un minimo di 5 carateri Password: evere un minimo di 5 carateri Password: evere un minimo di 5 carateri Password: evere un minimo di 5 carateri Password: evere un minimo di 5 carateri Password: evere un minimo di 5 carateri Password: evere un minimo di 5 carateri Password: evere un minimo di 5 carateri Password: evere un minimo di 5 carateri Password: evere un minimo di 5 carateri                                                                                                    | 26/02/2016 VEN 26/2 - LUN 29/2 : Sospensione temporane della Biblioteca el NILDE per lavori di manutenzione Si informa che SABATO 27/2 serano effettuati interventi sull'impianto elettrico e diblioteca dell'Area – Leoni 10/02/2016 Lunedi 15 Febbraio - problemi di accesso a NILE lavori di manutenzione Si informa che Lunedi prossimo (15 Febbraio) sarenno effettuati interventi sull'i elettrico nella – Leoni                                               |
| <image/>                                                                                                    | 26/02/2016 VEN 26/2 - LUN 29/2 : Sospensione temporane<br>della Biblioteca e NILDE per lavori di manutenzione<br>Si informa che SABATO 27/2 sonano effettuati interventi sull'impianto elettrico dell'Area Leogi<br>10/02/2016 Lunedi 15 Febbraio - problemi di accesso a NILD<br>lavori di manutenzione<br>Si informe che Lunedi prossimo (15 Febbraio) saranno effettuati interventi sull'i<br>elettrico nella Leogi                                               |
| <image/>                                                                                                    | 26/02/2016 VEN 26/2 - LUN 29/2 : Sospensione temporane<br>della Biblioteca e NILDE per lavori di manutenzione<br>Si informa che SABATO 27/2 sorano effettuali interventi sull'impianto elettrico a<br>Biblioteca dell'Area Leoui<br>10/02/2016 Lunedi 15 Febbraio - problemi di accesso a NILD<br>lavori di manutenzione<br>Si informa che Lunedi prossimo (15 Febbraio) saranno effettuali Interventi sull'in<br>elettrico nella Leoui                              |

Una volta registrato e effettuato l'accesso, posso inserire una nuova citazione bibliografica e richiedere l'articolo di una rivista o la parte di un libro.

| ÷. | NILDE<br>Natuork Inter-Library Document Exchange                                |                   |                         |                    | Home   MyNILDE          | NILDE World   Che | Archivio<br>e cos'è   Chi siamo   Licen | ze       |
|----|---------------------------------------------------------------------------------|-------------------|-------------------------|--------------------|-------------------------|-------------------|-----------------------------------------|----------|
| π  | Benvenuto Sonia Zappulla                                                        |                   |                         |                    |                         |                   | Esci                                    | 3        |
| _  |                                                                                 |                   |                         |                    |                         |                   |                                         |          |
|    | Nessun riferimento selezionat                                                   |                   | Inserisci Selezione     |                    |                         |                   | Applica Rimuovi                         | 0        |
|    | > Inserisci un nuovo riferime                                                   | nto               | Visualizza <b>Tutti</b> | ▼ 100 ▼ per pagina |                         |                   |                                         |          |
|    | Riferimenti totali:0                                                            | clicca su uno dei |                         |                    |                         |                   | Titolo Rivista/Libro TAutore Ann        | • * DD • |
|    | Richieste totali: 0                                                             | due link          |                         |                    | Oops! Nessun riferiment | to presente       |                                         |          |
|    | In Attesa: 0 (a) cui 0 in artesa di accettazione costo Fuori NILDE)<br>Evase: 0 |                   |                         |                    |                         |                   |                                         | •        |
|    | inevase: u                                                                      |                   |                         |                    |                         |                   |                                         |          |
|    |                                                                                 |                   |                         |                    |                         |                   |                                         |          |
|    |                                                                                 |                   |                         |                    |                         |                   |                                         |          |
|    |                                                                                 |                   |                         |                    |                         |                   |                                         |          |
|    | stÆ STUD                                                                        |                   |                         |                    |                         |                   |                                         |          |
|    | UNIVERSITÀ                                                                      |                   |                         |                    |                         |                   |                                         |          |
|    | THE DESERVER DI PALERMO                                                         |                   |                         |                    |                         |                   |                                         |          |
|    |                                                                                 |                   |                         |                    |                         |                   |                                         |          |

| Benvenuto Sonia Zappulla                                                                                                    |                                                                                                    |                                                                                                    |                                                                                                    |                                                                   |
|----------------------------------------------------------------------------------------------------|----------------------------------------------------------------------------------------------------|----------------------------------------------------------------------------------------------------|----------------------------------------------------------------------------------------------------|-------------------------------------------------------------------|
|                                                                                                    |                                                                                                    |                                                                                                    |                                                                                                    |                                                                   |
|                                                                                                    |                                                                                                    |                                                                                                    |                                                                                                    |                                                                   |
| olo Rivista/Libro: Magnesium research                                                                                                    |                                                                                                    |                                                                                                    |                                                                                                    |                                                                   |
| olo articolo/sezione:                                                                                                    |                                                                                                    |                                                                                                    |                                                                                                    |                                                                   |
| narmacological effects of magnesium on arterial thrombosismecha                                                                                                    | nisms ofaction?                                                                                                    |                                                                                                    |                                                                                                    |                                                                   |
| tore:                                                                                                    | Altri autori:                                                                                                    |                                                                                                    |                                                                                                    |                                                                   |
|                                                                                                    |                                                                                                    |                                                                                                    |                                                                                                    |                                                                   |
| no: 1999 Volume: 12 Fascicolo: 3 Pag. iniziale: 19                                                                                                    | Pag. tinale: 199                                                                                                    |                                                                                                    |                                                                                                    |                                                                   |
| present no consensus exists on the role of magnesium in acute my<br>any hours after symptom onset. Incontrast, the LIMIT-2 study provi<br>sults isstill ongoing, and is particularly focused on the time-depende<br>(undependicularly thing on the sume-dependence). | ocardialinfarction and this is primarily due to conflicting results in<br>ded strong evidence that early magnesiumadministration, given<br>ncy of magnesium, which has emerged from receipt experimenta<br>emodynamics protection of the ischesmic mover diffum, and an a | rom recent objectivitials. The ISIS-4 trial club<br>before any thromiolytic therapy protects i<br>I studies. Candidate mechanisms, bywhich<br>arithmombolic effect the facenimal models | learly showed that magnesium infusion is withoutbenefit when given after<br>the myocardium andimproves long-term survival. Debate on the interpre<br>h magnesium might modify the outcome of acute myocardial infarction,<br>is have show a time-cheardent effect of magnesium when given for ho | er thrombolysis or<br>etation of the tria                         |
| 1 10 / ISSN 0953-1424 Editore                                                                                                    | ano di edizione: ENGLAND SID: Entrez:Publ PMID: 10488475                                                                                                    | Publ@ed ti                                                                                                    | s have shown a time dependent effect of magnesium when given for bo                                                                                                    | cinityocardiar                                                    |
|                                                                                                    |                                                                                                    |                                                                                                    |                                                                                                    |                                                                   |
|                                                                                                    |                                                                                                    |                                                                                                    |                                                                                                    |                                                                   |
|                                                                                                    |                                                                                                    |                                                                                                    |                                                                                                    |                                                                   |
|                                                                                                    |                                                                                                    |                                                                                                    |                                                                                                    |                                                                   |
| ti aggiuntivi                                                                                                    |                                                                                                    |                                                                                                    |                                                                                                    |                                                                   |
| ti aggiuntivi<br>te personali                                                                                                    | Note colloc                                                                                                    | azione                                                                                                    | PubMed è un motore di r                                                                                                    | icerca                                                            |
| ti eggiuntivi<br>te personali<br>ticolo per lezione                                                                                                    | Note colloc<br>Collocazion                                                                                                    | azione<br>e:                                                                                                    | PubMed è un motore di ri                                                                                                    | icerca                                                            |
| iti aggiuntivi<br>te personali<br>ticolo per lezione                                                                                                    | Note colloc<br>Collocazione<br>URL:                                                                                                    | azione<br>e:                                                                                                    | PubMed è un motore di ri<br>letteratura scientifica bi                                                                                                    | icerca<br>iomedio                                                 |
| ti eggiuntivi<br>te personali<br>ticolo per lezione                                                                                                    | Note colloc<br>Collocazione<br>URL:<br>File sul prop                                                                                                    | azione<br>e:<br>ario disco: <u>Sfoglia</u> Nessun file selezionato.                                                                                                    | PubMed è un motore di ri<br>letteratura scientifica bi<br>dal 1949 ad oggi                                                                                                    | icerca<br>iomedio                                                 |
| e personali<br>icolo per lezione                                                                                                    | Note colloc<br>Collocazion<br>URL:<br>File sul prop                                                                                                    | azione<br>e:<br>vrio disco: Sfogla Nessun file selezionato.                                                                                                    | PubMed è un motore di ri<br>letteratura scientifica bi<br>dal 1949 ad oggi                                                                                                    | icerca<br>iomedio                                                 |
| ti aggiuntivi<br>te personali<br>ticolo per lezione                                                                                                    | Note colloc<br>Collocazion<br>URL:<br>File sul prop                                                                                                    | azione<br>e:<br>ario disco: <u>Sfogla</u> Nessun file selezionato.                                                                                                    | PubMed è un motore di ri<br>letteratura scientifica bi<br>dal 1949 ad oggi                                                                                                    | icerca<br>iomedic                                                 |
| ti aggiuntivi<br>te personali<br>ticolo per lezione                                                                                                    | Note colloc<br>Collocazion<br>URL:<br>File sul prop                                                                                                    | azione<br>e:<br>vrio disco: Sfogla Nessun file selezionato.                                                                                                    | PubMed è un motore di ri<br>letteratura scientifica bi<br>dal 1949 ad oggi                                                                                                    | icerca<br>iomedia                                                 |
| ti eggiuntivi<br>te personali<br>ticolo per lezione<br>aampi obblgatori                                                                                                    | Note colloc<br>Collocazion<br>URL:<br>File sul prop                                                                                                    | azione<br>e:<br>vrio disco: Sfogla Nessun file selezionato.<br>Grazie<br>Cordialmente<br>Sonia Zappulla                                                                                 | PubMed è un motore di ri<br>letteratura scientifica bi<br>dal 1949 ad oggi                                                                                                    | icerca<br>iomedic                                                 |
| ti eggiuntivi<br>te personali<br>ticolo per lezione                                                                                                    | Note colloc<br>Collocazione<br>URL:<br>File sul prop                                                                                                    | azione<br>e:<br>e:<br>vrio disco: Sfoglia Nessun file selezionato.<br>Grazie<br>Cordialmente<br>Sonia Zappulla                                                                          | PubMed è un motore di ri<br>letteratura scientifica bi<br>dal 1949 ad oggi                                                                                                    | icerca<br>iomedic                                                 |
| ti eggiuntivi<br>te personali<br>ticolo per lezione                                                                                                    | Note colloc<br>Collocazion<br>URL:<br>File sul prop                                                                                                    | azione<br>e:<br>e:<br>vrio disco: Sfoglia Nessun file selezionato.<br>Grazie<br>Cordialmente<br>Sonia Zappulla<br>Nel caso in cui la biblioteca dovess                                  | PubMed è un motore di re<br>letteratura scientifica bi<br>dal 1949 ad oggi                                                                                                    | icerca<br>iomedic                                                 |
| ti aggiuntivi<br>te personali<br>ticolo per lezione                                                                                                    | Note colloc<br>Collocazion<br>URL:<br>File sul prop                                                                                                    | azione<br>e:<br>ario disco: Sfogla Nessun file selezionato.<br>Grazie<br>Cordialmente<br>Sonia Zappulla                                                                                 | PubMed è un motore di re<br>letteratura scientifica bi<br>dal 1949 ad oggi                                                                                                    | icerca<br>iomedia<br>Note per la biblio                           |
| ti aggiuntivi<br>te personali<br>ticolo per lezione<br>campi obbligatori                                                                                                    | Note colloc<br>Collocazion<br>URL:<br>File sul prop                                                                                                    | azione<br>e:<br>ario disco: Sfogla Nessun file selezionato.<br>Grazie<br>Cordialmente<br>Sonia Zappulla.<br>Nel caso in cui la biblioteca dovese                                        | PubMed è un motore di re<br>letteratura scientifica bi<br>dal 1949 ad oggi                                                                                                    | icerca<br>iomedia<br>Note per la biblio                           |
| ti aggiuntivi<br>te personali<br>ticolo per lezione<br>sampi obbligatori                                                                                                    | Note colloc<br>Collocazione<br>URL:<br>File sul prop                                                                                                    | azione<br>e:<br>wio disco: Sfogla Nessun file selezionato.<br>Grazie<br>Cordialmente<br>Sonia Zappulla<br>Nel caso in cui la biblioteca dovese<br>Nel caso in cui la biblioteca dovese  | PubMed è un motore di re<br>letteratura scientifica bi<br>dal 1949 ad oggi                                                                                                    | icerca<br>iomedia<br>Note per la biblio<br>uuo istituto/dipartime |
| ti aggiuntivi<br>te personali<br>ticolo per lezione<br>ampi obblgatori                                                                                                    | Note colloc<br>Collocazion<br>עזנ:<br>File sul prop                                                                                                    | azione<br>e:<br>vrio disco: Stogle_ Nessun file selezionato<br>Grazie<br>Cordialmente<br>Sonia Zappulla<br>Nel caso in cui la biblioteca dovess<br>Isante "richiec                      | PubMed è un motore di ri<br>letteratura scientifica bi<br>dal 1949 ad oggi                                                                                                    | icerca<br>iomedia<br>Note per la biblio                           |
| ti eggiuntivi<br>te personali<br>ticolo per lezione                                                                                                    | Note colloc<br>Collocazion<br>URL:<br>File sul prop                                                                                                    | azione<br>e:<br>ario disco: Sógla Nessun file selezionato.<br>Grazie<br>Cordialmente<br>Sonia Zappulla<br>Nel caso in cui la biblioteca dovese<br>Isante "richied<br>bibliotecca la co  | PubMed è un motore di ri<br>letteratura scientifica bi<br>dal 1949 ad oggi                                                                                                    | icerca (<br>iomedic<br>Note per la biblio                         |

## BIBLIOTECA POLICENTRICA DI MEDICINA E CHIRURGIA via del Vespro, 129 da lunedì a giovedì 8:30-17.00; venerdì 8:30-13:30

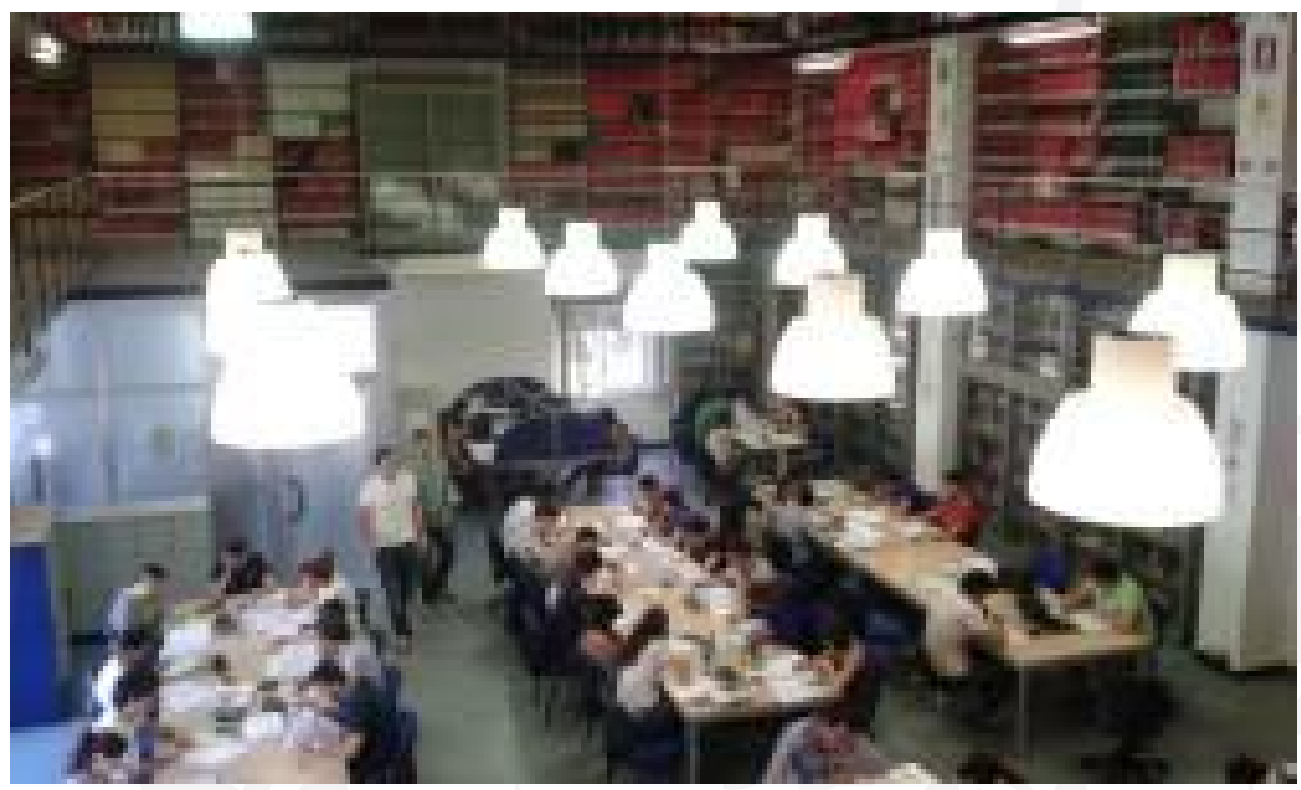

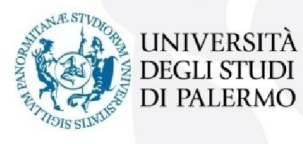

alessandra.loffredo@unipa.it biblioteca.medicina@unipa.it

## FISIOLOGIA UMANA Corso Tukory, 129 lunedì e martedì 9:00-13:00 14:00-17:00; mercoledì-venerdì 9:00-13:30

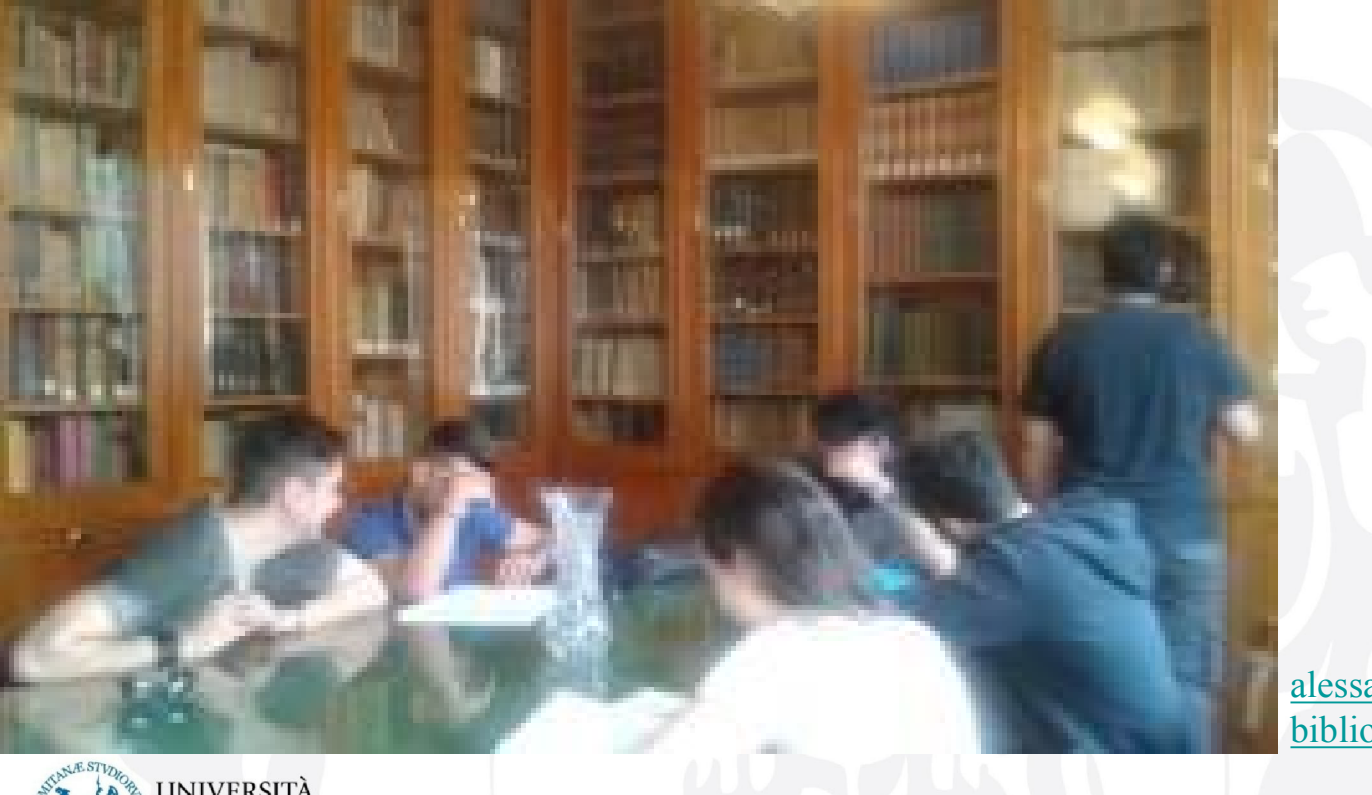

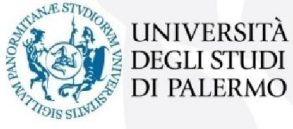

alessandra.loffredo@unipa.it biblioteca.medicina@unipa.it

## BIBLIOTECA BIOMEDICA DI MEDICINA INTERNA E SPECIALISTICA

### Piazza delle Cliniche, 2

Lunedì, mercoledì e venerdì: 9:00-13:00; martedì-giovedì: 9:00-17:00

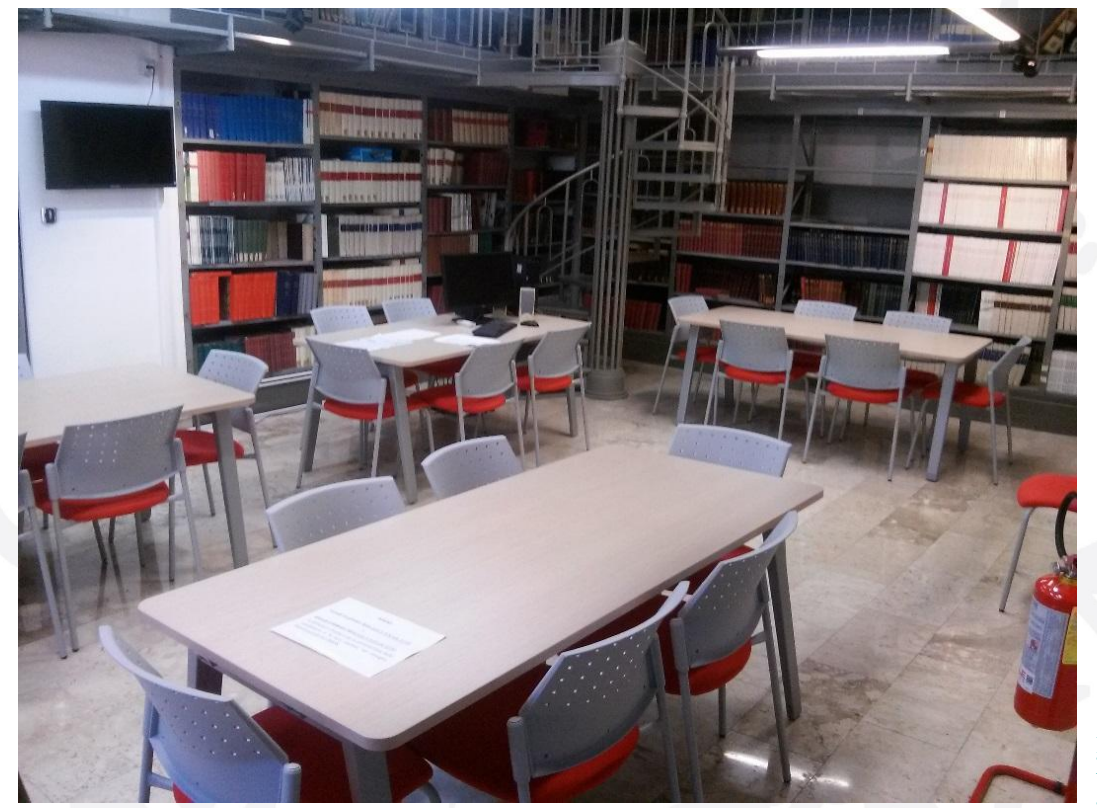

massimo.denaro@unipa.it biblio.dibimis@unipa.it

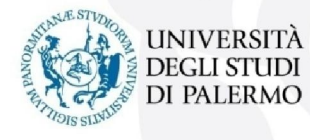

## BIBLIOTECA DI SCIENZE PER LA PROMOZIONE DELLA SALUTE

Via del Vespro, 133

Lunedì, mercoledì : 9:00-13:00/14:00-17:00; martedì-giovedì e venerdì: 9:00-13:00

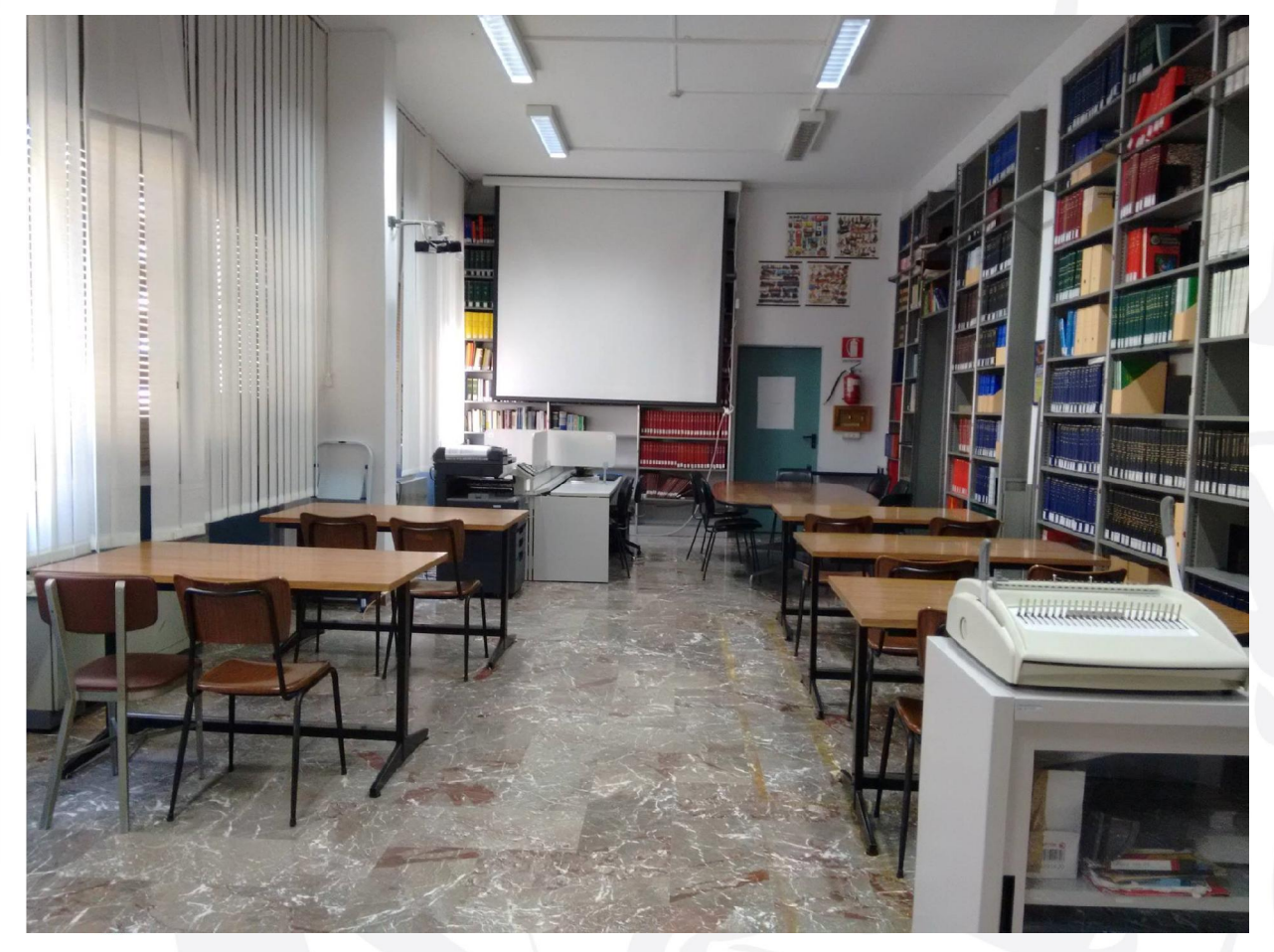

sonia.zappulla@unipa.it biblioteca.dpsmi@unipa.it

# Grazie per l'attenzione!

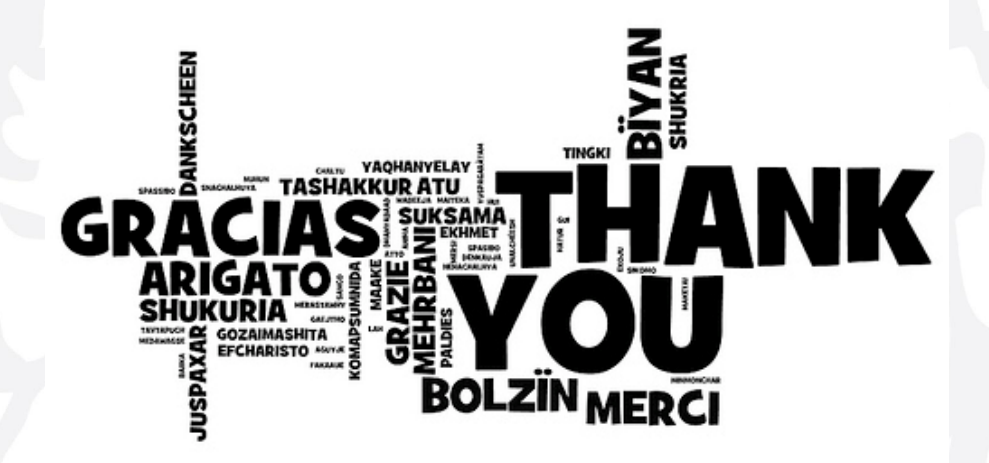

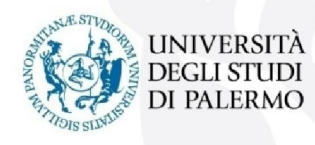